# INSTRUKCJA OBSŁUGI

# MAYA

TELEFON W STANDARDZIE CDMA

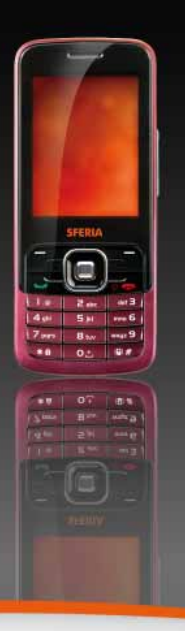

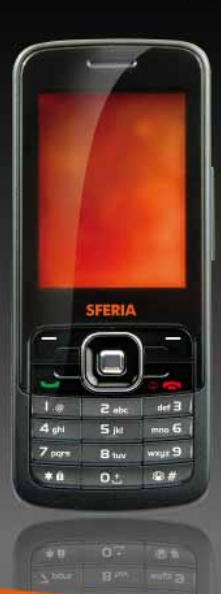

#### Copyright©2008 SFERIA S.A.

#### WSZELKIE PRAWA ZASTRZEŻONE

Powielanie, przenoszenie, dystrybucja i przechowywanie jakiejkolwiek części lub całości zawartości tego dokumentu w jakiejkolwiek formie bez uprzedniej pisemnej zgody SFERIA S.A. jest zabronione.

#### POSTANOWIENIE

SFERIA S.A. zastrzega sobie prawo do zmiany tego dokumentu lub jego wycofania bez powiadamiania. Jednocześnie zaznacza się, iż informacje zawarte w instrukcji mogą odbiegać od stanu faktycznego w telefonie.

#### INFORMACJE DOTYCZĄCE BEZPIECZEŃSTWA

Prosimy zapoznać się z tymi uwagami. Postępowanie niezgodne z nimi może być niebezpieczne lub łamać przepisy prawa. Dodatkowe informacje umieszczono w rozdziale "Informacje na temat bezpieczeństwa".

| !        | Nie włączaj aparatu w miejscach, gdzie jest to zabronione lub gdy może to spowodować zakłócenia lub zagrożenie.                                                                                                    |
|----------|----------------------------------------------------------------------------------------------------|
| 7        | Nie umieszczaj aparatu ani jego akcesoriów w pojemnikach poddawanych silnym polom magnetycznym.                                                                                                    |
| <b>#</b> | Stosuj się do lokalnych przepisów drogowych. Podczas prowadzenia samochodu nie zajmuj rąk aparatem telefonicznym.<br>W pierwszej kolejności zwracaj uwagę na bezpieczeństwo na drodze.                                                                                                    |
| Ē        | Szpitale i przychodnie zdrowia mogą posiadać urządzenia, które są czułe na zewnętrzne działanie energii w paśmie<br>częstotliwości radiowych. Postępuj zgodnie ze wszystkimi obowiązującymi przepisami.                                                                                                    |
|          | Nie stosuj aparatu na stacjach benzynowych ani dystrybucji paliw lub innych odczynników chemicznych. Nie stosuj<br>aparatu w pobliżu paliw i odczynników chemicznych.                                                                                                    |
|          | Stosuj się do obowiązujących ograniczeń. Urządzenia bezprzewodowe mogą spowodować zakłócenia w pracy<br>pokładowych urządzeń nawigacyjnych samolotu.                                                                                                    |
|          | Zarówno telefon jak i wszystkie jego akcesoria trzymaj z dala od dzieci.                                                                                                    |
| Į,       | Stosuj wyłącznie zatwierdzone baterie i ładowarki. W czasie, gdy nie jest stosowana ładowarka, odłącz ją od sieci<br>elektrycznej. Nie pozostawiaj baterii podłączonej do ładowarki przez dłużej niż tydzień, gdyż przeładowanie może skrócić<br>żywotność baterii. Przed wyjęciem baterii należy wyłączyć telefon, nie przestrzeganie tej zasady może doprowadzić<br>do uszkodzenia telefonu. |
| Z        | Czynności serwisowe lub instalację telefonu w samochodzie może wykonać wyłącznie wykwalifikowany pracownik<br>serwisu. Nieprawidłowa instalacja lub naprawa może stwarzać niebezpieczeństwo i może być przyczyną usterki<br>urządzenia.                                                                                                    |

# SPIS TREŚCI

| POZNAJEMY TELEFON                     | 4  |
|---------------------------------------|----|
| ROZPOCZYNAMY                          | 8  |
| FUNKCJE PODSTAWOWE                    | 9  |
| WPROWADZANIE TEKSTU                   | 12 |
| KONTAKTY                              | 13 |
| PROFILE                               | 16 |
| HISTORIA POŁĄCZEŃ                     | 17 |
| APARAT                                | 19 |
| WIADOMOŚCI                            | 22 |
| KONTAKTY                              | 30 |
| MULTIMEDIA                            | 31 |
| MOJE DANE                             | 34 |
| APLIKACJE JAVA                        | 37 |
| PRZEGLĄDARKA WAP                      | 39 |
| NARZĘDZIA                             | 40 |
| USTAWIENIA                            | 43 |
| GRY                                   | 52 |
| WSPÓŁPRACA TELEFONU MAYA Z KOMPUTEREM | 54 |
| CZYSZCZENIE I KONSERWACJA             | 78 |
| INFORMACJE DOTYCZĄCE BEZPIECZEŃSTWA   | 79 |
| DEKLARACJA ZGODNOŚCI                  | 82 |
|                                       |    |

# POZNAJEMY TELEFON

#### Zawartość pudełka

W pudełku z telefonem znajdują się następujące elementy:

- 1. Telefon
- 2. Bateria
- 3. Kabel USB
- 4. Zestaw słuchawkowy
- 5. Instrukcja obsługi
- 6. Płyta CD z oprogramowaniem, sterownikami i instrukcją obsługi w wersji elektronicznej
- 7. Zasilacz
- 8. Karta pamięci (typu microSD)
- 9. Karta gwarancyjna

## Wygląd telefonu

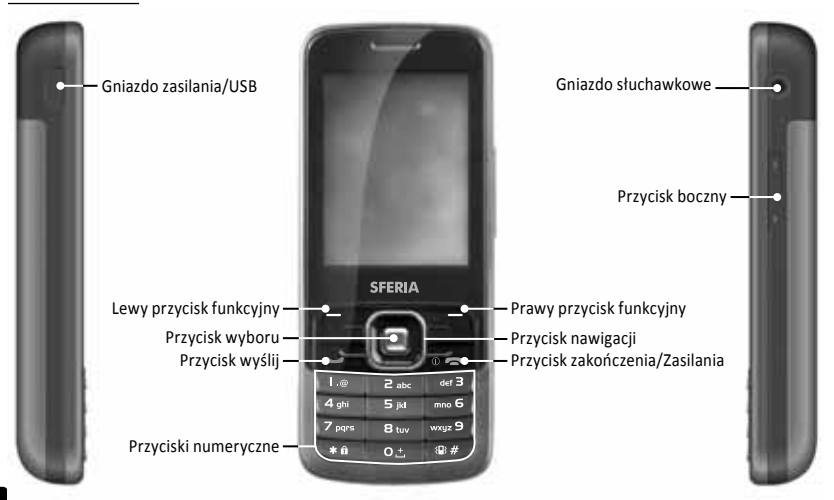

| Nazwa                          | Opis                                                                                                    |
|--------------------------------|----------------------------------------------------------------------------------------------------|
| Lewy przycisk<br>funkcyjny     | W trybie oczekiwania naciśnięcie lewego przycisku funkcyjnego powoduje przejście do <b>Menu głównego</b> .                                                                                                    |
| Prawy przycisk<br>funkcyjny    | W trybie oczekiwania naciśnięcie prawego przycisku funkcyjnego powoduje wyświetlenie listy kontaktów.                                                                                                    |
| Górny klawisz<br>nawigacyjny   | W trybie oczekiwania naciśnięcie tego przycisku uaktywni Odtwarzacz muzyczny.                                                                                                    |
| Dolny klawisz<br>nawigacyjny   | W trybie oczekiwania naciśnięcie tego przycisku uaktywni Aparat.                                                                                                    |
| Lewy klawisz<br>nawigacyjny    | Funkcja tego przycisku może być zdefiniowana przez użytkownika.<br>W trybie oczekiwania naciśnięcie przycisku uaktywni zdefiniowaną funkcję.                                                                                            |
| Prawy klawisz<br>nawigacyjny   | W trybie oczekiwania naciśnięcie przycisku spowoduje przejście do edycji wiadomości SMS.                                                                                                    |
| Przycisk wyboru                | W trybie oczekiwania naciśnięcie tego przycisku wyświetli Menu główne.                                                                                                    |
| Przycisk Wyślij                | Pozwala na uzyskanie lub odebranie połączenia.<br>W trybie oczekiwania naciśnięcie tego przycisku wyświetli listę<br>Połączeń wybieranych.                                                                                              |
| Przycisk Zakończ/<br>Zasilania | Kończy połączenie lub pozwala odrzucić połączenie. Przy wyłączonym telefonie<br>dłuższe naciśnięcie przycisku pozwala na włączenie telefonu. Przy włączonym<br>telefonie naciśnięcie i dłuższe przytrzymanie przycisku wyłączy telefon. |
| Przyciski<br>numeryczne        | Pozwalają wprowadzić numery, litery lub znaki specjalne.<br>W trybie oczekiwania naciśnięcie i przytrzymanie przycisku [1] udostępnia serwer<br>Poczty głosowej.                                                                        |
| Boczny przycisk<br>głośności   | Umożliwia ustawienie poziomu głośności.                                                                                                    |
| Gniazdo<br>słuchawkowe         | Umożliwia podłączenie zestawu słuchawkowego.                                                                                                    |
| Gniazdo zasilania/<br>USB      | Umożliwia podłączenie ładowarki sieciowej lub kabla USB do komunikacji z komputerem.                                                                                                    |

# Ikony ekranowe

| Ikona      | Opis                                                                                                    |
|------------|----------------------------------------------------------------------------------------------------|
| ПП         | lkona prezentuje siłę aktualnie odbieranego sygnału. Im więcej słupków, tym silniejszy jest<br>odbierany sygnał. |
| r          | Wskazuje, iż nawiązane zostało połączenie.                                                                       |
| R          | Wskazuje brak połączenia z siecią.                                                                               |
| <b>F</b> + | Informuje o jednym lub kilku nieodebranych połączeniach.                                                         |
| 1X         | Wskazuje połączenie z Internetem.                                                                                |
| R          | Wskazuje, że telefon pracuje w trybie roamingu.                                                                  |
| T          | Wskazuje, że klawiatura lub telefon są zablokowane.                                                              |
| ₽          | Wskazuje, że do telefonu podłączony został zestaw słuchawkowy.                                                   |
| imes       | Wskazuje, że otrzymałeś jedną lub więcej wiadomości tekstowych (SMS).                                            |
| $\geq 0$   | Wskazuje, że posiadasz jedną lub więcej nieprzeczytanych alarmowych wiadomości SMS.                              |
| X          | Wskazuje, że posiadasz jedną lub więcej nieprzeczytanych wiadomości MMS.                                         |
| $\geq$     | Wskazuje, że posiadasz jedną lub więcej nieodebranych wiadomości MMS.                                            |
| 00         | Wskazuje, że otrzymałeś jedną lub więcej wiadomości głosowych.                                                   |
| ሇ          | Wskazuje, że otrzymałeś jedną lub więcej wiadomości WAP Push.                                                    |
|            |                                                                                                    |

| Ikona     | Opis                                                                  |
|-----------|-----------------------------------------------------------------------|
|           | Wskazuje, że został włączony budzik.                                  |
| *         | Wskazuje, że aktywne jest połączenie Bluetooth.                       |
| Ş∎Ş       | Wskazuje, że aktywny jest tryb wibracji.                              |
| ×         | Wskazuje, że aktywny jest tryb wyciszenia.                            |
| Р.        | Wskazuje, że aktywna jest opcja nagrywania rozmowy.                   |
| €         | Informuje o dostępności trybu przechowywania danych (dysk przenośny). |
| м         | Wskazuje, że do telefonu włożona została karta pamięci.               |
| と         | Wskazuje, że trwa odtwarzanie muzyki.                                 |
| <u>ر</u>  | Informuje o pauzie w odtwarzaniu muzyki.                              |
| FM        | Wskazuje, że radio FM zostało włączone.                               |
| 4111      | Wskazuje poziom naładowania baterii.                                  |
| *         | Wskazuje, że aktywny jest transfer danych przez łącze Bluetooth.      |
| <b>\$</b> | Wskazuje, że aktywny jest tryb głośnomówiący.                         |
| 9         | Wskazuje, że aktywny jest tryb "na zewnątrz".                         |

# ROZPOCZYNAMY

## Instalacja i ładowanie telefonu

1. Zdjęcie pokrywy baterii.

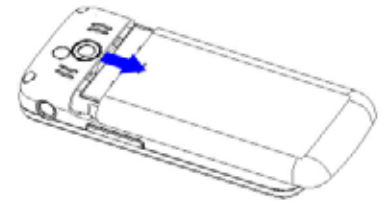

2. Instalacja karty pamięci – krok pierwszy.

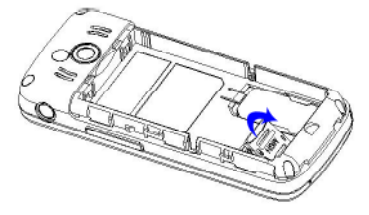

3. Instalacja karty pamięci – krok drugi.

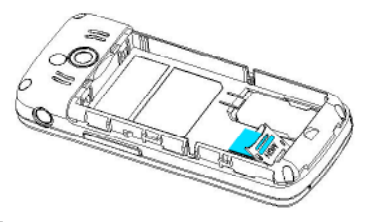

4. Instalacja baterii.

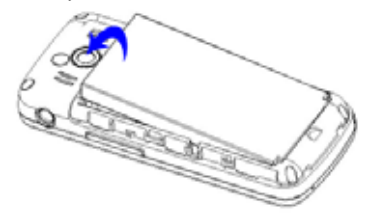

5. Założenie pokrywy baterii.

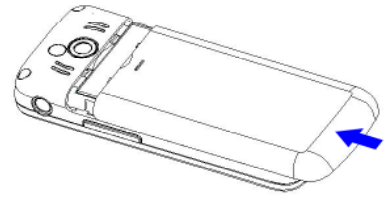

6. Podłączenie zasilacza do telefonu.

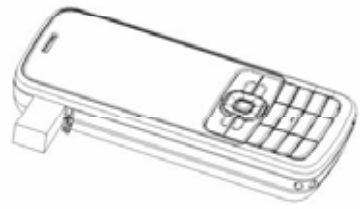

## Włączenie i wyłączenie

- W stanie wyłączenia telefonu, naciśnięcie przycisku Zasilania włączy telefon.
- W stanie włączenia telefonu, naciśnięcie i przytrzymanie przycisku Zasilania wyłączy telefon.

## Wybieranie połączeń telefonicznych

#### Wybieranie połączeń za pomocą klawiatury

- W trybie oczekiwania wprowadź numer telefoniczny, z którym zamierzasz uzyskać połączenie i naciśnij przycisk Wyślij. Chcąc skasować znak znajdujący się po lewej stronie od kursora, naciśnij <Kasuj>. Dla zapisania numeru, naciśnij przycisk <Opcje> i wybierz Zapisz numer.
- 2. W celu zakończenia połączenia, naciśnij przycisk Zakończ.

#### Wybieranie połączenia z użyciem listy Kontaktów

- 1. W trybie oczekiwania naciśnij <Kontakty> lub <Menu>, wybierając opcję Kontakty.
- Przejrzyj listę kontaktów i posługując się przyciskami W górę/W dół, wybierz numer lub też za pomocą opcji Szukaj (stosując metodę wyszukiwania Według nazwy, Według numeru lub Według pozycji), wyszukaj numer, z którym zamierzasz uzyskać połączenie.
- 3. Dla uzyskania połączenia naciśnij przycisk Wyślij.

#### Wybieranie połączenia z ostatnio wybieranym numerem

- 1. W trybie oczekiwania naciśnij przycisk Wyślij, wyświetlając ostatnio wybierany numer.
- Za pomocą opcji Szukaj wybierz numer lub nazwę osoby, z którą zamierzasz ponownie uzyskać połączenie, po czym naciśnij przycisk Wyślij.

#### Wybieranie połączenia metodą szybkiego wybierania

W trybie oczekiwania naciśnij i przytrzymaj przycisk numeryczny, któremu przypisano dany numer szybkiego wybierania. Patrz "Szybkie wybieranie", str. 15, gdzie znajdują się dokładniejsze informacje o konfigurowaniu szybkiego wybierania.

#### Wykonywanie połączenia konferencyjnego

Połączenie konferencyjne jest usługą sieci pozwalającą dołączyć do rozmowy dodatkowego uczestnika.

- 1. Wykonaj połączenie z pierwszym z uczestników.
- Wprowadź numer telefoniczny lub wybierz numer z listy Kontaktów drugiego rozmówcy, naciśnij przycisk <Szukaj> i wyszukaj numer, z którym zamierzasz uzyskać połączenie.
- 3. Naciśnij przycisk Wyślij. Pierwsze połączenie zostanie zawieszone.
- 4. Po nawiązaniu połączenia z drugim rozmówcą, naciśnij przycisk Wyślij, uzyskując połączenie konferencyjne.
- 5. W celu zakończenia połączenia, naciśnij przycisk Zakończ.

## Odbieranie połączeń

#### Odebranie lub wyciszenie połączenia przychodzącego

- W celu odebrania połączenia, naciśnij przycisk Wyślij lub wybierz <Akceptuj>. Wybierz <Wyciszenie>, wyciszając sygnał dzwonka przed odebraniem połączenia.
- 2. Chcąc odrzucić połączenie, naciśnij przycisk Zakończ lub wybierz opcję <Odrzuć>.

#### Ustawianie poziomu głośności w słuchawce

W czasie połączenia za pomocą przycisków nawigacyjnych lub przycisku bocznego ustaw odpowiedni poziom głośności w słuchawce.

🛄 Uwaga: Funkcja nie jest aktywna, gdy wejdziesz w okno opcji połączenia.

#### Odbieranie połączeń z zablokowaną klawiaturą

W celu odebrania połączenia przy zablokowanej klawiaturze, naciśnij przycisk Wyślij.

W trakcie połączenia wszystkie funkcje działają normalnie. Po zakończeniu połączenia lub jego odrzuceniu klawiatura automatycznie zablokuje się. Dokładniejsze informacje zamieszczono w rozdziale "Blokada klawiatury" na stronie 11.

#### Operacje w czasie połączenia

W trakcie połączenia naciśnij przycisk <Opcje> zyskując dostęp do następujących opcji:

- Kontakty: Dla przejścia do menu kontaktów.
- Wiadomości: Dla przejścia do menu wiadomości.
- Włącz/Wyłącz tryb DTMF: Dla uaktywnienia lub wyłączenia trybu DTMF w czasie trwania połączenia.
- Włącz/Wyłącz tryb głośnomówiący: Dla uaktywnienia lub wyłączenia głośnika.
- Nowe połączenie: Rozpoczyna połączenie konferencyjne. Dokładniejsze informacje w dziale "Wykonywanie połączenia konferencyjnego" na stronie 9.
- Włącz/Wyłącz mikrofon: Pozwala włączyć lub wyłączyć mikrofon telefonu w czasie rozmowy.
- Bluetooth/Telefon: Pozwala skierować sygnał audio do słuchawki bluetooth lub głośnika telefonu.
- Nagrywaj: Pozwala nagrać rozmowę telefoniczną.

#### Blokada klawiatury

Chcąc uchronić się przed przypadkowym naciśnięciem przycisku klawiatury, można ją zablokować. W tym celu naciśnij i przytrzymaj przycisk [\*] do czasu, aż telefon wyświetli komunikat: "Klawiatura zablokowana". Blokada klawiatury może uchronić przed przypadkowym wybraniem połączenia. Jeżeli klawiatura jest zablokowana, to w momencie odebrania połączenia zostanie ona odblokowana. Po zakończeniu połączenia następuje ponowna blokada klawiatury.

Jeżeli klawiatura jest zablokowana, możliwe jest wykonywanie wyłącznie połączeń do uprzednio zaprogramowanych numerów alarmowych.

Naciśnięcie przycisku [\*] i przytrzymanie go ponad 2 sekundy spowoduje odblokowanie klawiatury, a telefon wyświetli komunikat: "Klawiatura odblokowana".

## WPROWADZANIE TEKSTU

#### Metody wprowadzania tekstu

Telefon udostępnia następujące metody wprowadzania tekstu:

- Inteligentna wprowadzanie słów z pomocą jednego z dwóch zainstalowanych słowników (polskiego i angielskiego), przy pomocy klawiatury numerycznej.
- Pojedyncze litery przy wykorzystaniu klawiatury numerycznej, gdzie każdemu przyciskowi przyporządkowana jest pewna grupa znaków.
- Numeryczna przy pomocy klawiatury numerycznej, gdzie każda cyfra ma przyporządkowany klawisz.
- Pojedynczych symboli dłuższe naciśnięcie przycisku [\*] wyświetli listę symboli.

Uwaga: Do wprowadzania symboli w trybie wprowadzania tekstu metodą Inteligentną lub Pojedynczych liter służy przycisk [1].

| Metoda wprowadzania tekstu | Ikona               | Wielkość litery                  |
|----------------------------|---------------------|----------------------------------|
|                            | EN                  | Wielkie litery                   |
|                            | en                  | Małe litery                      |
| Intelligenter -            | En                  | Wielka litera na początku wyrazu |
| inteligentna               | PL                  | Wielkie litery                   |
|                            | pl                  | Małe litery                      |
|                            | PI                  | Wielka litera na początku wyrazu |
|                            | Abc                 | Wielka litera na początku wyrazu |
| Pojedynczych liter         | ABC                 | Wielkie litery                   |
|                            | abc                 | Małe litery                      |
| Numeryczna                 | 123                 | Cyfry                            |
| Pojedynczych symboli       | Klawisz [1] lub [*] | Symbole                          |

## Zmiana metody wprowadzania

- Do przełączania pomiędzy wielkimi i małymi literami służy przycisk [\*].
- Dłuższe naciśnięcie przycisku [\*] wyświetli listę symboli.
- Do przełączania między metodami: Inteligentną, Pojedynczych liter i Numeryczną służy przycisk [#].

## KONTAKTY

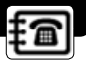

Jest to miejsce w pamięci telefonu lub na karcie, w którym można zapisać numery telefoniczne oraz nazwy. W pamięci telefonu można zapisać kontakty wraz z dodatkowymi informacjami, takimi jak różne numery telefoniczne, informacje tekstowe oraz adresy. W pamięci karty można zapisać tylko nazwę z jednym dołączonym do niej numerem telefonicznym.

## Dodaj nowy

- 1. W trybie oczekiwania naciśnij <Menu>, wybierając opcję Menu główne > Kontakty > Dodaj nowy.
- 2. Wprowadź informacje o kontakcie (zapisane w Telefonie).
  - Nazwa: Pozwala przypisać nazwę do numeru telefonu.
  - Grupa domyślna: Przypisanie numeru do grupy.
  - Komórkowy 1/Komórkowy 2/Domowy/ Biurowy: Wprowadź numer dowolnego typu.
  - E-mail1/E-mail2: Przypisanie adresu e-mail.
  - URL: Przypisanie adresu URL.
  - Adres: Przypisanie adresu.
  - Notatka: Wprowadzenie dodatkowej informacji o osobie.
  - Obrazek: Przypisanie obrazu, który będzie informował o przychodzącym połączeniu od danej osoby.

## Podgląd kontaktu

- 1. W trybie oczekiwania naciśnij <Kontakty> lub <Menu>, wybierając opcję Menu główne > Kontakty > Lista.
- 2. Naciśnij przycisk <Wybierz>, przeglądając dodatkowe informacje określające dany kontakt.
- 3. Naciśnij przycisk <Opcje>, zyskując dostęp do następujących opcji:
  - Podgląd: Podgląd dodatkowych informacji dotyczących danego kontaktu.
  - Połączenie: Pozwala wybrać połączenie z daną osobą.
  - Wyślij wiadomość: Pozwala wysłać wiadomość do kontaktu za pomocą SMS lub MMS.
  - Prześlij wizytówkę: Pozwala przesłać wizytówkę za pomocą SMS, MMS lub Bluetooth.
  - Edytuj: Edycja dodatkowych informacji dotyczących danego kontaktu.
  - Usuń: Kasowanie kontaktów z pamięci telefonu.
  - Kopiuj: Kopiowanie kontaktów pomiędzy pamięcią telefonu a kartą pamięci.
  - Dodaj do czarnej listy: Wprowadzenie numeru wybranego z kontaktów na czarną listę.
  - Dodaj do białej listy: Wprowadzenie numeru wybranego z kontaktów na białą listę.

## Szukaj

- 1. W trybie oczekiwania naciśnij <Menu>, wybierając opcję Menu główne > Kontakty > Szukaj.
- 2. Za pomocą przycisku <Wybierz> wyszukaj potrzebny kontakt:
  - Według nazwy: Wyszukiwanie kontaktów poprzez wprowadzenie nazwy.
  - Według numeru: Wyszukiwanie kontaktów poprzez wprowadzenie numeru.
  - Według pozycji: Wyszukiwanie kontaktów poprzez wprowadzenie numeru pozycji kontaktu na liście. Dla
    pozycji zapisanych w pamięci karty, obowiązuje numeracja poprzedzona liczbami "10". Jeżeli zatem chcemy
    wyszukać kontakt przypisany do pierwszej pozycji w pamięci karty, należy wpisać "1001".

L Uwaga: W przypadku wprowadzenia nieprawidłowego lub nieistniejącego numeru lub nazwy, pojawi się komunikat "Nie znaleziono zgodnych".

## Grupy

- 1. W trybie oczekiwania naciśnij <Menu>, wybierając opcję Menu główne > Kontakty > Grupy.
- 2. Podświetl grupę, naciśnij przycisk <Opcje> i wybierz jedną z następujących opcji:
  - Zmień nazwę: Edycja nazwy grupy (Karta oraz Grupa domyślna nie mogą być zmienione).
  - Dzwonek: Ustawienie dzwonka specjalnego dla grupy.
  - Lista: Wyświetlenie członków grupy.

## Kopiuj

- 1. W trybie oczekiwania naciśnij < Menu> wybierając opcję Menu główne > Kontakty > Kopiuj.
- 2. Dla skopiowania kontaktów naciśnij przycisk <Wybierz>:
  - Kopiuj wszystkie: Kopiowanie wszystkich kontaktów pomiędzy pamięcią telefonu a kartą.
    - Z telefonu na kartę: Kopiowanie wybranej grupy na kartę.
    - Z karty do telefonu: Kopiowanie zawartości karty do grupy standardowej w telefonie.
  - Kopiuj zaznaczone: Kopiowanie wybranych kontaktów pomiędzy pamięcią telefonu a kartą.

## Szybkie wybieranie

Za pomocą tego menu można przypisać do przycisków (2 do 9) maksymalnie 8 najczęściej wybieranych numerów, będą to numery szybkiego wybierania. Przycisk [1] jest na stałe przypisany do Poczty Głosowej. W celu przypisania wybranego kontaktu do klawiszy szybkiego wybierania:

- 1. W trybie oczekiwania naciśnij <Menu> wybierając opcję Menu główne > Kontakty > Szybkie wybieranie.
- 2. Wyszukaj puste pole i naciśnij <Przypisz> lub jeżeli numer był już przypisany, naciśnij <Opcja> i wybierz Podgląd, Edycja lub Kasuj.

Wprowadź numer i naciśnij <OK> lub naciśnij <Szukaj>, wybierając numer z listy kontaktów.

By nawiązać połączenie z wybranym kontaktem z listy szybkiego wybierania, w trybie oczekiwania naciśnij i przytrzymaj przypisany klawisz.

## Usuwanie

1. W trybie oczekiwania naciśnij < Menu>, wybierając opcję Menu główne > Kontakty > Usuń.

Wybranie opcji Usuń wszystkie umożliwi skasowanie wszystkich kontaktów.
 Wybranie opcji Usuń zaznaczone umożliwi wybranie kontaktów, które zamierzasz skasować.
 Wybranie opcji Usuń kontakty z grupy umożliwi wybranie grupy, z której zamierzasz skasować wszystkie kontakty.

## Miejsce zapisu

Posłuż się tą funkcją, aby wybrać miejsce przechowywania numerów telefonicznych, którym może być: karta, pamięć telefonu lub telefon i karta. W przypadku wybrania ostatniej z tych opcji, po zapełnieniu pamięci telefonu nowo dodane kontakty zapisywane będą na karcie telefonu.

## Status pamięci

Umożliwia sprawdzenie liczby kontaktów, które zostały zapisane w pamięci telefonu oraz na karcie.

## Mój numer

Funkcja ta pozwala na wprowadzenie i zachowanie lub edycję numeru użytkownika. Dokonywane zmiany nie wpływają na aktualny numer abonencki.

## PROFILE

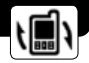

Profile definiują, jak telefon reaguje po odebraniu połączenia lub wiadomości, a inne dostępne profile mogą pozostać ustawione zgodnie z ustawieniami standardowymi lub też dostosowane do aktualnych potrzeb użytkownika. Dostępne są następujące profile: **Ogólny, Wibracyjny, Na zewnątrz, Cichy** lub **Osobisty**.

#### Uaktywnienie profilu:

W trybie oczekiwania naciśnij klawisz <Menu>, wchodząc w opcję Menu główne > Profile > Ogólny, Wibracyjny, Na zewnątrz, Cichy lub Osobisty > Aktywuj.

#### Dostosowanie profilu:

W trybie oczekiwania naciśnij menu < Menu>, wchodząc w opcję Menu główne > Profile > Ogólny, Wibracyjny, Na zewnątrz, Cichy, lub Osobisty > Ustawienia i wybierz jeden z następujących:

- Typ powiadomienia: Posluż się tym menu dla indywidualnej zmiany rodzaju sygnału dla połączeń przychodzących, wiadomości przychodzących, sygnału budzika lub terminarza.
- Dźwięki: Posłuż się tym menu dla indywidualnej zmiany dzwonka dla połączeń przychodzących, wiadomości przychodzących, sygnału budzika lub terminarza.
- Głośność: Za pomocą tego menu można zmienić poziom głośności połączeń, powiadomienia o SMS, sygnału klawiatury, głośności w słuchawce, budzika i powiadomienia terminarza. Regulacji głośności dokonuje się za pomocą przycisków nawigacji [Góra/ Dół/ Lewo/ Prawo] (regulacja poziomu głośności 1-5).
- Powiadomienia: Użyj tego menu dla zmiany sygnałów powiadamiania przez telefon.
  - Sygnał połączenia: Pozwala ustawić telefon, aby informował sygnałem dźwiękowym w momencie połączenia z siecią.
  - Sygnał ładowania: Pozwala ustawić telefon, aby informował sygnałem dźwiękowym w momencie, gdy rozpocznie lub zakończy się ładowanie.
  - Sygnał minuty: Pozwala ustawić telefon, aby emitował sygnał dźwiękowy na dziesięć sekund przed upływem każdej minuty, co pozwala zorientować się o czasie trwającego połączenia.
  - Dźwięk powitania: Uaktywnia lub wyłącza muzykę animacji powitalnej i pożegnalnej.

#### Zmiana nazwy profilu:

W trybie oczekiwania naciśnij <Menu>, wchodząc w opcję Menu główne > Profile > Osobisty > Zmień nazwę, aby uaktywnić edycję nazwy.

Zmianę nazwy można wykonać wyłącznie dla profilu Osobisty.

# HISTORIA POŁĄCZEŃ

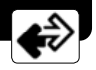

Historia połączeń rejestruje informacje o odebranych, nieodebranych lub wybieranych połączeniach. Rejestrowana jest w niej również informacja dotycząca czasu trwania wszystkich połączeń. Jeżeli liczba przekracza maksymalną, najnowsze połączenie zastępuje najstarsze.

## Opcje Historii połączeń

- 1. W trybie oczekiwania naciśnij <Menu>, wybierając opcję Menu główne > Historia połączeń.
- Wejdź w jedną z opcji Połączenia nieodebrane, Połączenia odebrane lub Połączenia wychodzące, wybierz zapis połączenia, naciśnij <Opcje>, wybierając jedną z następujących opcji:
  - Szczegóły: Pozwala na wyświetlenie dodatkowych informacji takich, jak: numer z jakiego dzwoniono oraz godzinę, datę i czas trwania połączenia.
  - Połącz: Pozwala zadzwonić na ten numer.
  - Zapisz numer: Umożliwia zapisanie numeru (z wyjątkiem numerów alarmowych) do Kontaktów.
  - Wyślij wiadomość: Pozwala na wysłanie wiadomości do wybranego numeru za pomocą SMS lub MMS.
  - Usuń: Pozwala usunąć wybrany zapis.
  - Usuń wszystkie: Pozwala usunąć wszystkie zapisy z tej listy.
  - Dodaj do czarnej listy: Pozwala wprowadzić numer na czarną listę.
  - Dodaj do białej listy: Pozwala wprowadzić numer na białą listę.

## Połączenia nieodebrane

Nieodebrane połączenia są połączeniami przychodzącymi, na pojawienie się których użytkownik nie zareagował. Informacja o nieodebranych połączeniach wyświetlana jest na ekranie telefonu.

## Połączenia odebrane

Odebrane połączenia są połączeniami, które zostały odebrane lub odrzucone.

#### Połączenia wychodzące

Połączenia wychodzące są połączeniami, które zostały uprzednio wykonane za pomocą tego telefonu.

#### Usuwanie

Poprzez wybranie funkcji **Wyczyść historię** z pamięci telefonu można usunąć listę nieodebranych, wychodzących, odebranych lub wszystkich połączeń.

## Czas połączeń

Można przejrzeć czasy trwania połączeń.

- Ostatnie połączenie: Umożliwia sprawdzenie długości ostatniego połączenia.
- Połączenia odebrane: Umożliwia sprawdzenie całkowitej długości wszystkich odebranych połączeń.
- Połączenia wychodzące: Umożliwia sprawdzenie całkowitej długości wszystkich wybieranych połączeń.
- Wszystkie połączenia: Umożliwia sprawdzenie całkowitej długości wszystkich połączeń.

## APARAT

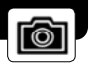

Pozwala wykonywać fotografie lub rejestrować klipy wideo za pomocą wbudowanej kamery. Jeżeli do zapisania nowej fotografii nie ma wystarczającej ilości miejsca w pamięci, to należy skasować poprzednie fotografie lub inne pliki znajdujące się w folderze **Moje dane**.

## Robienie zdjęć

Aparat fotograficzny zainstalowany w telefonie może służyć do wykonania fotografii. W celu uzyskania zdjęcia wykonaj następujące kroki:

- 1. W trybie oczekiwania naciśnij < Menu> wybierając opcję Menu główne > Aparat > Aparat.
- 2. W celu wykonania zdjęcia naciśnij Przycisk Wyboru. W momencie wykonania zdjęcia słychać dźwięk migawki. Telefon zapisuje zdjęcie w folderze Zdjęcia w menu Moje dane > Pamięć telefonu/Pamięć karty > Zdjęcia. Zapisana fotografia zostanie pokazana na wyświetlaczu.
- Chcąc wykonać kolejne zdjęcie, naciśnij przycisk <Cofnij> lub też naciśnij przycisk <Opcje> uzyskując dostęp do następujących opcji.
  - Usuń: Usunięcie pojedynczej fotografii.
  - Nowy obraz: Wykonanie kolejnej fotografii.
  - Powiększenie: Powiększenie wykonanego zdjęcia; przyciski nawigacyjne umożliwiają przemieszczanie po zdjęciu.
  - Zmień nazwę: Pozwala na edycję nazwy fotografii.
  - Szczegóły: Umożliwia podgląd szczegółów obrazu.

## Użycie opcji kamery w trybie wykonywania fotografii

W trybie wykonywania fotografii, naciśnij przycisk <Opcje>, uzyskując dostęp do następujących opcji:

- Jasność: Regulacja jasności rejestrowanego obrazu.
- Ramka: Wybranie jednej z ramek dekoracyjnych.
- Włącz/ Wyłącz tryb nocny: Pozwala uaktywnić lub wyłączyć nocny tryb pracy aparatu.
- Samowyzwalacz: Włącza i wyłącza samowyzwalacz. Opcja ta występuje wyłącznie w trybie wykonywania fotografii. W tym trybie można ustawić opóźnienie wykonania fotografii o 5, 10, 20, 30 sekund.
- Włącz/ Wyłącz sekwencję zdjęć: Pozwala włączyć lub wyłączyć wykonywanie sekwencji zdjęć. Zdjęcia są zapisywane w galerii. Opcja ta występuje wyłącznie w trybie wykonywania fotografii. Opcja wykonywania sekwencji zdjęć zapewnia szybkie wykonanie trzech fotografii jedna po drugiej.

- Filtry: Zmiana tonacji barwy dla uzyskania efektów specjalnych.
- Balans bieli: Umożliwia dostosowanie kolorystyki do rodzaju światła. Pozwala to na uzyskanie bardziej ciepłych lub chłodnych barw.
- Ustawienia: Modyfikacja ustawień kamery.
- Jakość obrazu: Umożliwia ustawienie kompresji zapisywania obrazu. Obrazy wysokiej jakości mają niższą kompresję
  pliku i cechują się bardziej szczegółowym obrazem oraz większym rozmiarem pliku wyjściowego, zajmując też więcej
  miejsca w pamięci telefonu.
- Rozdzielczość: Pozwala ustawić rozmiar obrazu w czasie wykonywania zdjęcia. Większe obrazy mają wyższą rozdzielczość, lecz zajmują więcej pamięci.
- Sygnał aparatu: Pozwala ustawić dźwięk migawki, który jest słyszany w momencie naciśnięcia przycisku < Wybierz>.
- Tytuł standardowy: Można zmienić standardową nazwę, jaką stosuje telefon do przypisania nowym zdjęciom.
- Miejsce zapisu: Pozwala określić, gdzie telefon będzie zapisywał pliki.

## Rejestracja obrazu wideo

- 1. W trybie oczekiwania naciśnij < Menu>, wybierając opcję Menu główne > Aparat > Kamera.
- Naciśnij Przycisk Wyboru, aby rozpocząć nagrywanie klipu wideo.
   Podczas nagrywania wskaźnik oraz czas nagrywania prezentowane są w górnej części wyświetlacza.
- Naciśnięcie przycisku <Pauza> zatrzyma nagrywanie, <Wznów> przywróci zatrzymane nagrywanie, a <Stop> całkowicie zatrzyma nagrywanie.

Telefon zapisuje klipy wideo w folderze Moje dane > Pamięć karty > Wideo.

- Chcąc zarejestrować kolejny klip, naciśnij przycisk <Cofnij> lub też naciśnij przycisk <Opcje>, uzyskując dostęp do następujących opcji.
  - Usuń: Umożliwia usunięcie wybranego klipu wideo.
  - Nowe wideo: Nagranie nowego klipu wideo.
  - Odtwórz: Umożliwia odtworzenie klipów wideo.
  - Zmień nazwę: Umożliwia edycję nazwy klipu wideo.
  - Szczegóły: Zapewnia podgląd dokładniejszych informacji o klipie wideo.

## Użycie opcji kamery w trybie rejestracji obrazu wideo

W trybie rejestracji obrazu wideo naciśnij przycisk <Opcje> uzyskując dostęp do następujących opcji:

- Jasność: Regulacja jasności obrazu wideo.
- Filtry: Zmiana tonacji barwy dla uzyskania efektów specjalnych.
- Balans bieli: Umożliwia dostosowanie kolorystyki do rodzaju światła. Pozwala to na uzyskanie bardziej ciepłych lub chłodnych barw.
- Ustawienia: Modyfikacja ustawień kamery.
  - Długość klipu wideo: Pozwala zmienić maksymalną długość klipu wideo. Domyślny rozmiar klipu wideo to 2 MB.
  - Jakość klipu wideo: Umożliwia określenie kompresji zapisywania klipu wideo. Klipy wideo wysokiej jakości mają
    niższą kompresję pliku i cechują się bardziej szczegółowym obrazem oraz większym rozmiarem pliku wyjściowego, zajmują również więcej miejsca w pamięci telefonu.
  - Rozmiar klipu wideo: Umożliwia ustawienie rozmiaru nagrywanego obrazu wideo.
     Większy klip wideo ma wyższą rozdzielczość, lecz zajmuje więcej pamięci.
  - Tytuł standardowy: Można zmienić standardowy tytuł, jaki telefon stosuje do przypisania nowym klipom wideo.

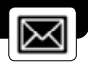

Telefon może tworzyć, przesyłać i odbierać wiadomości tekstowe, multimedialne, e-mail, WAP Push oraz zarządzać pocztą głosową.

## Wiadomości tekstowe (SMS)

Wiadomości SMS są usługą sieciową oferowaną przez operatora SFERIA. Przygotowując wiadomość obserwuj licznik wprowadzonych znaków wyświetlany w prawym, górnym rogu ekranu edytowania wiadomości. Licznik przed rozpoczęciem edycji wiadomości SMS wyświetlany jest w następującym formacie: "160/775 0", gdzie pierwsza liczba oznacza ilość dostępnych znaków w pojedynczej widomości, druga liczba oznacza ilość dostępnych znaków w tzw. "dużym SMS-ie", a trzecia liczbę pojedynczych wiadomości składających się na tzw. "duży SMS" (maksymalnie 3).

Użycie znaków specjalnych (uwzględniając w tym znaki polskie) zajmuje więcej miejsca. Jeżeli w wiadomości znajdują się znaki specjalne, wskaźnik może nie pokazywać liczby wprowadzonych znaków prawidłowo. W przypadku edycji wiadomości telefon poinformuje, jeżeli wiadomość przekroczy dopuszczalną liczbę znaków w jednej wiadomości.

Uwaga: W czasie wysyłania wiadomości na ekranie może pojawić się komunikat [Wysłana]. Jest to wskazanie informujące, że wiadomość została wysłana z telefonu do centrum znajdującego się pod numerem zaprogramowanym w telefonie. Nie jest to informacja pokazująca, że wiadomość została odebrana przez odbiorcę.

## Menu wiadomości tekstowych

W trybie oczekiwania naciśnij <Menu>, wchodząc w opcję Menu główne > Wiadomości > SMS, zyskując dostęp do następujących opcji menu:

- Nowy SMS: Tworzenie i wysyłanie nowej wiadomości.
- Skrzynka odbiorcza: Umożliwia sprawdzenie odebranych wiadomości. Po odebraniu wiadomość tekstowa zostaje automatycznie zapisana w tej skrzynce. Powiadomienie o otrzymaniu nowej wiadomości SMS pojawia się, gdy wiadomości dochodzą do skrzynki wiadomości odebranych.
- Skrzynka nadawcza: Jeżeli uaktywniona jest funkcja "Autozapis", to wiadomości tekstowe, bez względu na to czy zostały one wysłane czy też nie, są automatycznie zapisywane w tej skrytce.
- Kopie robocze: Teksty niedokończone zapisywane są w skrytce robocze. Zapisanie tekstu roboczego w tej skrytce pozwoli na późniejszą jego edycję.
- Archiwum: W tej skrytce można zapisać ważne wiadomości tekstowe.
- Szablony: Stosuje się je dla zapisania często wysyłanych wiadomości. Telefon ma fabrycznie przypisane szablony, istnieje jednak możliwość ich edycji.

- Usuń wiadomości: Kasuje wiadomości tekstowe zapisane w telefonie w: Skrzynka odbiorcza, Skrzynka nadawcza, Kopie robocze, Archiwum, Usuń zaznaczone lub Usuń wszystkie.
- Ustawienia wiadomości: Zmienia ustawienia odbierania i wysyłania wiadomości tekstowych.
- Status pamięci: Podaje, jaki obszar pamięci zajęty jest aktualnie przez wiadomości.

## Pisanie i wysyłanie SMS

- 1. W trybie oczekiwania naciśnij <Menu>, wchodząc w opcję Menu główne > Wiadomości > SMS > Nowy SMS.
- 2. Wprowadź wiadomość.
- 3. Naciśnij <Opcje> i wybierz Wyślij.
- 4. Wprowadź numer odbiorcy.

Chcąc wysłać wiadomość do więcej niż jednego odbiorcy, wypełnij dodatkowe pola z numerami odbiorcy.

5. Naciśnij przycisk <OK>, wysyłając wiadomość.

#### Posługiwanie się opcjami pisania SMS

Naciśnięcie przycisku <Opcje> w trakcie pisania SMS umożliwi skorzystanie z następujących opcji:

- Wyślij: Wysłanie wiadomości.
- Wstaw symbol: Wstawienie znaku specjalnego.
- Wstaw buźkę: Wstawienie buźki.
- Wstaw szablon: Wstawienie predefiniowanego szablonu lub też szablonu własnego.
- Wstaw numer: Wstawienie numeru z Kontaktów.
- Zapisz w roboczych: Zapisanie wiadomości w Kopie robocze.
- Zaznacz tekst: Wejście w tryb wstawiania znaczników stosowanych przy kopiowaniu i wklejaniu części wiadomości.
- Kopiuj: Kopiowanie zawartości wiadomości w trybie wstawiania znaczników do tekstu.
- Wklej: Wklejanie zawartości wiadomości wyznaczonej w trybie wstawiania znaczników do tekstu.
- Wytnij: Wycięcie części wiadomości w trybie wstawiania znaczników do tekstu.
- Anuluj: Wyjście z trybu edycji.

## Opcje wiadomości tekstowych

#### Skrzynka odbiorcza

1. W trybie oczekiwania naciśnij <Menu> wchodząc w opcję Menu główne > Wiadomości > SMS > Skrzynka odbiorcza.

2. Naciśnięcie przycisku <Opcje> w trakcie przeglądania wiadomości umożliwi skorzystanie z następujących opcji:

- Odpowiedź: Odpowiedź nadawcy poprzez SMS.
- Prześlij dalej: Edycja i przekazanie wiadomości innym osobom.
- Usuń: Usuwanie wiadomości.

- Użyj numeru: Wybór połączenia z danym numerem, zapisanie numeru w kontaktach, wysłanie wiadomości do numeru lub wprowadzenie numeru na czarną lub białą listę.
- Blokuj/Odblokuj: Blokada wiadomości w celu jej zabezpieczenia przed skasowaniem lub odblokowanie wiadomości. Ochronie podlegają tylko wiadomości zapisane w pamięci telefonu.
- Kopiuj: Kopiowanie wiadomości pomiędzy pamięcią telefonu i kartą.
- Przenieś do archiwum: Przeniesienie wiadomości do archiwum.

#### Skrzynka nadawcza

1. W trybie oczekiwania naciśnij < Menu>, wchodząc w opcję Menu główne > Wiadomości > SMS > Skrzynka nadawcza.

- 2. Naciśnięcie przycisku < Opcje> w trakcie przeglądania wiadomości umożliwi skorzystanie z następujących opcji:
  - Wyślij ponownie: Ponowne wysłanie wiadomości.
  - Prześlij dalej: Edycja i przekazanie wiadomości innym osobom.
  - Usuń: Usuwanie wiadomości.
  - Kopiuj: Kopiowanie wiadomości pomiędzy pamięcią telefonu i kartą.
  - Przenieś do archiwum: Przeniesienie wiadomości do archiwum.

#### Kopie robocze

- 1. W trybie oczekiwania naciśnij <Menu> wchodząc w opcję Menu główne > Wiadomości > Wiadomości tekstowe > Kopie robocze.
- 2. Naciśnij przycisk < Opcje> uzyskując dostęp do jednej z następujących opcji:
  - Edytuj: Edycja wiadomości.
  - Usuń: Usuwanie wiadomości.
  - Usuń wszystkie: Usuwanie wszystkich wiadomości z Kopie robocze.

#### Archiwum

1. W trybie oczekiwania naciśnij < Menu>, wchodząc w opcję Menu główne > Wiadomości > SMS > Archiwum.

2. Naciśnięcie przycisku <Opcje> w trakcie przeglądania wiadomości umożliwi skorzystanie z następujących opcji:

- Prześlij dalej: Edycja i przesłanie dalej wiadomości.
- Usuń: Kasowanie wybranej wiadomości.
- Blokuj/ Odblokuj: Blokada wiadomości w celu jej zabezpieczenia przed skasowaniem lub odblokowanie wiadomości. Ochronie podlegają tylko wiadomości zapisane w pamięci telefonu.

#### Szablony

- 1. W trybie oczekiwania naciśnij <Menu>, wchodząc w opcję Menu główne > Wiadomości > SMS > Szablony.
- 2. Wybierz wiadomość szablonową, którą zamierzasz się posłużyć.
- 3. Naciśnij <Opcje> dla uzyskania możliwości edycji, kasowania lub wysłania szablonu.

#### Usuwanie wiadomości

W trybie oczekiwania naciśnij <Menu>, wchodząc w opcję Menu główne > Wiadomości > SMS > Usuń wiadomości oraz w jedną z następujących opcji menu:

- Skrzynka odbiorcza: Usuwanie wiadomości ze skrzynki odbiorczej, uwzględniając opcje Wiadomości przeczytane i Wszystkie wiadomości.
- Skrzynka nadawcza: Usuwanie wszystkich wiadomości ze skrzynki nadawczej.
- Kopie robocze: Usuwanie wszystkich wiadomości z Kopie robocze.
- Archiwum: Usuwanie wszystkich wiadomości z Archiwum.
- Usuń zaznaczone: Usuwanie zaznaczonych wiadomości.
- Usuń wszystkie: Usuwanie wszystkich wiadomości z pamięci telefonu.

## Ustawienia wiadomości

W trybie oczekiwania naciśnij < Menu>, wchodząc w opcję Menu główne > Wiadomości > SMS > Ustawienia wiadomości oraz w jedną z następujących opcji menu:

- Miejsce zapisu: Pozwala wybrać miejsce przechowywania wiadomości. Miejscem tym może być zarówno pamięć telefonu, jak i karta.
- Autozapis: Wysłane i nie wysłane wiadomości będą automatycznie zapisane w Skrzynce nadawczej.
- Raport doręczenia: Pozwala zlecić sieci, aby przesłała ona informację zwrotną, gdy wiadomość zostanie odebrana.
- Autousuwanie: Kasowanie wiadomości automatycznie w momencie, gdy nastąpi przekroczenie pojemności skrzynki odbiorczej.

## Status pamięci

Podaje, jaki obszar pamięci zajęty jest aktualnie przez wiadomości.

#### Wiadomości multimedialne (MMS)

Wiadomości multimedialne może wysyłać i odbierać wyłącznie telefon wyposażony w tę funkcję. Wygląd wiadomości może różnić się zależnie od urządzenia odbierającego.

W celu sprawdzenia dostępności oraz dla uzyskania dostępu do usług sieci zdolnej do przesyłania wiadomości multimedialnych skontaktuj się z operatorem SFERIA.

Wiadomości MMS mogą zawierać tekst, zapis audio, obrazy oraz klipy wideo, jednak jeżeli wiadomość jest zbyt duża, telefon może nie być w stanie jej odebrać.

Wiadomości multimedialnych nie można otrzymać w czasie rozmowy telefonicznej, czy też w czasie aktywnej sesji transferu danych przez CDMA1X. Ze względu na to, że przesyłanie wiadomości multimedialnej może nie powieść się z wielu względów, nie należy im całkowicie zawierzać przy przekazywaniu istotnych informacji.

## Menu wiadomości multimedialnych

W trybie oczekiwania naciśnij <Menu>, wchodząc w opcję Menu główne > Wiadomości > MMS, uzyskując dostęp do następujących opcji menu:

- Nowy MMS: Tworzenie i wysyłanie wiadomości.
- Skrzynka odbiorcza: Sprawdzenie odebranych wiadomości multimedialnych. Po odebraniu wiadomość multimedialna zostaje automatycznie zapisana w skrzynce odbiorczej. Powiadomienie pojawia się, gdy wiadomości dochodzą do skrytki wiadomości odebranych.
- Kopie robocze: Wiadomości niedokończone zapisywane są w skrytce wiadomości roboczych.
- Skrzynka nadawcza: Jeśli wysyłanie wiadomości nie powiodło się, to jest ona automatycznie zapisywana w tej skrzynce i przebywa tam aż do momentu wysłania.
- Wysłane: Jeżeli uaktywniona jest opcja "Zapisz wysyłane wiadomości", wiadomości tekstowe bez względu na to, czy zostały one wysłane czy też nie, są automatycznie zapisywane w tej skrytce.
- Szablony: Szablony stosuje się dla zapisania często wysyłanych wiadomości lub fragmentów.
- Ustawienia: Zmiana ustawienia dla profilu, odbieranie lub wysyłanie wiadomości oraz inne preferencje.

## Pisanie i wysyłanie wiadomości multimedialnych

W trybie oczekiwania naciśnij <Menu>, wchodząc w opcję **Menu główne** > **Wiadomości** > **MMS** > **Nowy MMS**. Wybierz opcję **Do**, co pozwoli na bezpośrednie wprowadzenie numeru telefonu odbiorcy lub adresu e-mail. Dodatkowo naciśnięcie <Menu> i wybranie **Dodaj** pozwoli wprowadzić rozmówcę z listy **Kontakty**.

Po wciśnięciu przycisku < Menu> w czasie tworzenia widomości MMS uzyskuje się dostęp do następujących opcji:

- Wyślij: umożliwia wysłanie wiadomości.
- Dodaj: umożliwia wybranie opcji: Nowy Slajd, Temat, DW lub UDW.
- Wstaw: pozwala dołączyć do wiadomości plik z obrazkiem/dzwonkiem/muzyką/zdjęciem/wideo.
- Podgląd: pozwala na obejrzenie wiadomości przed jej wysłaniem.
- Czas wyświetlania slajdu: umożliwia określanie czasu wyświetlania slajdów wiadomości.

#### 🛄 Uwaga: Za pomocą przycisku <Menu> w każdym polu można wybrać różne opcje.

## Odczytanie i odpowiedź na wiadomości multimedialne

W momencie odebrania nowej wiadomości multimedialnej, w trybie oczekiwania telefon sygnalizuje to. Chcąc odczytać wiadomość multimedialną w trybie oczekiwania, naciśnij <Menu>, wchodząc w opcję **Menu główne** > Wiadomości > MMS > Skrzynka odbiorcza.

Jeżeli odebrana zostanie więcej niż jedna wiadomość, to wybierz wiadomość, którą chcesz odczytać. Chcąc odpowiedzieć na wiadomość, naciśnij <**Menu>** i wybierz **Odpowiedz**, po czym napisz odpowiedź. W celu wysłania odpowiedzi, naciśnij <**Menu>** i wybierz **Wyślij**.

#### **Ustawienia MMS**

W trybie oczekiwania naciśnij <Menu>, wchodząc w opcję **Menu główne > Wiadomości > MMS > Ustawienia**. Pozwoli to na dostęp oraz konfigurację następujących ustawień:

- · Profil internetowy: Umożliwia zdefiniowanie ustawień centrum serwisowego MMS.
- Opcje wysyłania: Umożliwia zdefiniowanie niektórych preferencji wysyłania wiadomości MMS.
- Opcje odbierania: Umożliwia zdefiniowanie niektórych preferencji odbierania wiadomości MMS.
- Opcje edycji:
  - Podpis: Umożliwia włączenie lub wyłączenie opcji pozwalającej na dodanie podpisu do wiadomości MMS.
  - Czas wyświetlania slajdu: Umożliwia ustawienie czasu wyświetlania slajdów na: 2 sekundy, 5 sekund, 8 sekund, 10 sekund.
- Podgląd Wideo: Pozwala określić tryb podglądu wiadomości multimedialnych, jako Auto lub Ręcznie.

#### E-mail

Obsługa e-mail w telefonie MAYA.

Sieć SFERIA umożliwia użytkownikom telefonu nomadyczngo MAYA skorzystanie z usługi obsługi poczty internetowej (odbieranie, wysyłanie, przeglądanie wiadomości e-mail) na terenie objętym zasięgiem sieci SFERIA.

Wymagane jest posiadanie konta e-mail oraz następujących informacji o jego parametrach:

- Adres e-mail.
- Nazwa użytkownika.
- Hasło do konta e-mail.
- Adres serwera POP3.
- Adres serwera SMTP.

- Nazwę użytkownika SMTP (jeśli jest ona wymagana przez dostawcę konta e-mail, najczęściej jest to nazwa użytkownika konta e-mail).
- Hasło do serwera SMTP (jeśli jest ono wymagane przez dostawcę konta e-mail, najczęściej jest to hasło do konta e-mail).

## Konfiguracja konta e-mail

W trybie oczekiwania naciśnij < Menu>, wchodząc w opcję Menu główne > Wiadomości > E-mail.

#### Pierwsze uruchomienie usługi

Za pierwszym razem gdy z menu Wiadomości wybierzemy podmenu E-mail, będziemy mieli dostęp do Opcji konfiguracji konta (patrz Wprowadzenie informacji o koncie e-mail).

#### Kolejne uruchomiania usługi

Przy kolejnych uruchomieniach zostaniesz przeniesiony bezpośrednio do skrzynki E-mail, gdzie będą widoczne foldery z pocztą.

- Skrzynka odbiorcza: Sprawdzenie odebranych wiadomości e-mail. W momencie ich odebrania są one automatycznie zapisywane w skrzynce wiadomości odebranych.
- Utwórz nową wiadomość: Utworzenie i wysłanie wiadomości e-mail.
- Skrzynka nadawcza: Wiadomości e-mail są automatycznie zapisywane w tej skrytce do momentu ich wysłania.
- Wysłane elementy: Jeżeli aktywna jest funkcja zapisywania wysłanych wiadomości e-mail, to po ich wysłaniu są one automatycznie zapisywane w tej skrytce.
- Kopie robocze: Niedokończone wiadomości e-mail można zapisać w tej skrytce, co pozwoli na późniejsze ich dokończenie.

Gdy za pierwszym razem nie skonfigurowaliśmy konta, należy wybrać lewy klawisz funkcyjny, by otworzyć menu **Opcje**, ponownie lewym klawiszem funkcyjnym wybieramy **Ustawienia**. Telefon wyświetli nam listę aktualnych kont pocztowych. Fabrycznie wpisane jest **Konto standardowe**, które nie posiada żadnych ustawień. Ponownie wybieramy lewy klawisz funkcyjny, który rozwija nam nowe **Opcje**. Możemy zmienić nazwę (opcja **Zmień nazwę**) konta standardowego lub stworzyć nowe konto za pomocą opcji **Utwórz nowe**, usunąć istniejące konto (opcja **Usuń**) lub edytować ustawienia wybranego konta (opcja **Edycja**). Wybierając opcję **Edycja** przechodzimy do konfiguracji konta.

Uwaga: Nie można usunąć konta, jeśli znajdują się w nim wiadomości. Skasowanie tych wiadomości wymaga
przejścia do odpowiednich folderów (Skrzynka nadawcza > Wysłane elementy > Kopie robocze) i wybrania opcji
Usuń.

#### Wprowadzenie informacji o koncie e-mail

Dane wprowadzamy w menu **Edycji** danych konta. Podstawowe informacje o koncie wprowadzamy w menu **Informacje o użytkowniku**. Musimy podać takie dane jak:

- Nazwa nazwa pod jaką będzie widziane w telefonie konto, które konfigurujemy.
- Adres e-mail posiadany przez nas adres e-mail.
- Adres zwrotny adres na jaki chcemy otrzymać odpowiedź na wysłany z telefonu e-mail, gdy użytkownik użyje
  opcji Odpowiedz, odpisując nam na nasz e-mail. Jeśli pozostawimy puste pole, odpowiedź będzie wysłana na adres,
  z którego wysyłamy wiadomość.
- Nazwa użytkownika Nazwa użytkownika konta, czyli popularny login do konta. U większości dostarczycieli usługi e-mail jest to ta część adresu, która znajduje się przed znakiem "@".
- Hasło hasło do konta e-mail.
- Nazwa użytkownika SMTP nazwa użytkownika serwera poczty wychodzącej, otrzymana od dostawcy usługi e-mail. Najczęściej jest to także login do konta e-mail.
- Hasło SMTP hasło do serwera poczty wychodzącej. Najczęściej jest to także hasło do konta pocztowego.

Kolejnym krokiem jest podanie informacji o serwerach pocztowych. Dane te uzyskać można od dostawcy usługi e-mail. Podajemy je w menu **Połączenie**. Musimy podać informacje o serwerze poczty wychodzącej (menu **Serwer** poczty wychodzącej) i przychodzącej (menu **Serwer** poczty przychodzącej).

#### Serwer poczty wychodzącej:

- Nazwa serwera SMTP Nazwa serwera poczty wychodzącej uzyskana od dostawcy usługi e-mail.
- Port serwera SMTP port serwera poczty wychodzącej uzyskany od dostawcy usługi e-mail (standardowo jest to port 25).
- Protokół SSL/TLS Należy zaznaczyć czy połączenie wymaga protokołu SLL/TLS (jeśli tak jest, port serwera zazwyczaj jest inny niż standardowy – konieczność sprawdzenia numeru portu u dostawcy; zazwyczaj jest to port 465).
- Uwierzytelnianie Należy zaznaczyć czy serwer wymaga uwierzytelniania. Jeśli wymaga, uwierzytelnianie będzie wykonane za pomocą danych o serwerze poczty wychodzącej podanych w menu Informacje o użytkowniku.

#### Serwer poczty przychodzącej:

- Typ serwera rodzaj obsługiwanego serwera poczty przychodzącej (POP3).
- Nazwa serwera POP3 nazwa serwera poczty przychodzącej uzyskana od dostawcy usługi e-mail.
- Port serwera POP3 port serwera poczty przychodzącej uzyskany od dostawcy usługi e-mail (standardowo jest to port 110).
- Protokół SSL/TLS należy zaznaczyć czy połączenie wymaga protokołu SLL/TLS (jeśli tak jest, port serwera zazwyczaj jest inny niż standardowy – konieczność sprawdzenia numeru portu u dostawcy; zazwyczaj jest to port 995).

## KONTAKTY

Dodatkowo w menu **Opcje wiadomości** możemy ustawić dodatkowe opcje takie, jak: sposób pobierania wiadomości, maksymalny rozmiar wiadomości, limity liczby pobranych wiadomości, potwierdzenie odczytu, i wiele innych.

W celu sprawdzenia sposobu ich działania, przeczytaj poniższe informacje.

- Tryb pobierania: Pozwala ustawić, czy telefon ma pobierać tylko nagłówki wiadomości e-mail czy też nagłówki i treść lub zapytać o wybór użytkownika.
- Maksymalny rozmiar wiadomości: Pozwala określić maksymalny rozmiar odbieranych wiadomości e-mail. Telefon będzie odrzucał wiadomości, których rozmiar będzie przekraczał wybraną wartość.
- Pozostaw kopię na serwerze (POP3): Po odebraniu wiadomości e-mail jego kopia pozostanie na serwerze.
- Zapisuj wysyłane wiadomości: Pozostawienie kopii w Skrzynce nadawczej.
- Dołącz oryginał: Pozwala ustawić czy odpowiedź lub e-mail przekazany do innego odbiorcy ma zawierać oryginalną informację e-mail.
- Limit liczby pobierania wiadomości: Pozwala ustawić maksymalną liczbę wiadomości e-mail pobieranych za każdym razem.
- Potwierdzenie odczytu: Pozwala ustawić wysyłanie potwierdzenia odebranej wiadomości e-mail.
- Dodaj podpis: Pozwala dołączyć podpis do wiadomości e-mail.

#### Podpis

Umożliwia edycję podpisu zawierającego np. nazwę nadawcy, numer telefonu lub inne informacje.

## Poczta głosowa

Poczta głosowa jest usługą sieciową i może wymagać udostępnienia przez operatora. Dokładniejsze informacje o poczcie głosowej udzieli operator SFERIA.

- Wysłuchaj wiadomości głosowych: Opcja pozwala na połączenie z serwerem poczty głosowej w celu odsłuchania wiadomości.
- Numer poczty głosowej: Pozwala na wprowadzenie i edycję numeru serwera poczty głosowej (w sieci SFERIA numerem poczyty głosowej jest 7777).

## Wiadomości WAP Push

Sprawdzenie odebranych wiadomości Push z serwerów Web.

WAP Push to SMS, w którego nagłówku umieszczony jest link do adresu WAP-owego. Po otrzymaniu wiadomości typu WAP Push kompatybilne urządzenie przenośne automatycznie daje użytkownikowi możliwość dostępu do zawartości pod tym adresem.

# MULTIMEDIA

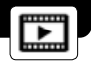

Telefon MAYA wyposażony jest w odtwarzacz muzyki i wideo, posiada także wbudowany odbiornik radiowy i dyktafon.

## Odtwarzacz muzyki

Telefon wyposażony jest w odtwarzacz muzyki przeznaczony do odtwarzania plików muzycznych zapisanych w formacie MP3 lub AAC. Pliki można przenieść z komputera PC poprzez złącze USB za pomocą oprogramowania załączonego na płycie CD, do pamięci telefonu lub w trybie USB do karty pamięci. Podczas odtwarzania muzyki można wybierać lub odbierać połączenia. W trakcie połączenia odtwarzacz przechodzi w tryb pauzy, zaś po zakończeniu połączenia odtwarzanie przywracane jest do momentu, w którym zostało zatrzymane.

#### Odtwarzanie ścieżek muzycznych

W trybie oczekiwania naciśnij <Menu>, wybierając opcję **Menu główne** > **Multimedia** > **Odtwarzacz muzyki**. Wyświetlone zostaną szczegółowe informacje o pierwszej ścieżce na standardowej liście ścieżek. W trakcie odtwarzania dostępne są następujące przyciski:

| Przycisk w górę  | Przenosi do listy utworów.                                                                        |
|------------------|---------------------------------------------------------------------------------------------------|
| Przycisk w dół   | Zatrzymanie odtwarzania pliku.                                                                    |
| Przycisk w lewo  | Powrót do poprzedniego pliku. Dłuższe przytrzymanie powoduje<br>przewijanie w tył w pliku.        |
| Przycisk w prawo | Przejście do następnego pliku. Dłuższe przytrzymanie powoduje<br>przewijanie odtwarzanego utworu. |
| Przycisk wyboru  | Pauza lub przywrócenie odtwarzania.                                                               |
| Przycisk boczny  | Regulacia poziomu głośności.                                                                      |

#### Opcje odtwarzacza muzycznego

- Biblioteka: Zawiera listę wszystkich utworów zapisanych w telefonie i zarządzanie listą odtwarzania.
- Lista utworów: Pozwala wyświetlić aktualną listę utworów.
- Tryb odtwarzania:
  - Powtarzanie: Umożliwia wybór trybu powtarzania, Wyłącz, Wybrany utwór lub Wszystkie utwory.
  - Odtwarzanie losowe: Pozwala uzyskać odtwarzanie utworów zamieszczonych na liście w kolejności losowej lub też wyłącza tę opcję.
- Dodaj do listy odtwarzania: Pozwala dołączyć utwór do samodzielnie stworzonej listy odtwarzania.
- Equalizer: Pozwala ustawić parametry dźwięku.
- Szczegóły: Zapewnia podgląd dokładniejszych informacji o aktualnie odtwarzanym utworze.

#### Dostęp do listy odtwarzania

W trybie oczekiwania naciśnij <Menu>, wybierając opcję Menu główne > Multimedia > Odtwarzacz muzyki > Opcje

- > Biblioteka > Lista odtwarzania. Naciśnij przycisk <Opcje>, uzyskując dostęp do jednej z następujących opcji:
- Podgląd listy odtwarzania: Umożliwia podgląd plików zamieszczonych na liście odtwarzania.
- Odtwórz: Umożliwia odtwarzanie podświetlonych utworów z listy.
- Nowa lista: Pozwala utworzyć nową listę odtwarzania.
- Zmień nazwę: Pozwala zmienić nazwę listy odtwarzania.
- Usuń: Pozwala skasować listę odtwarzania.

## Radio

Działanie radia FM zależy od anteny oraz anten innych urządzeń bezprzewodowych. W celu uzyskania prawidłowego odbioru stacji radiowych FM niezbędne jest podłączenie słuchawki.

Jakość odbieranej stacji zależy od mocy sygnału dostępnego w danym miejscu.

#### Odbiór radia

W trybie oczekiwania naciśnij < Menu>, wchodząc w opcję Menu główne > Multimedia > Radio.

#### Opcje radia

- Wyłącz: Pozwala wyłączyć radio.
- Lista kanałów: Podgląd listy kanałów.
- Ustaw częstotliwość: Umożliwia ręczne wprowadzenie częstotliwości wybranej stacji radiowej.
- Zapisz: Wprowadź nazwę kanału i naciśnij Przycisk Wyboru. Dla zapisania danych stacji nadawczych wybierz jedną z 20 lokalizacji.
- Autowyszukiwanie: Automatyczne wyszukiwanie wszystkich kanałów.

## Dyktafon

Umożliwia nagranie notatki głosowej.

#### Nagrywanie notatki głosowej

W trybie oczekiwania naciśnij <Menu>, wchodząc w opcję Menu główne > Multimedia > Dyktafon.

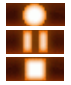

Rozpoczęcie nagrywania

Pauza i przywrócenie nagrywania

Zatrzymanie nagrywania

#### Odtwarzacz wideo

Telefon wyposażony jest w funkcję odtwarzania plików wideo zapisanych w formatach MP4 oraz 3GP. Pliki można przenieść z komputera PC poprzez tryb USB (Menu > Ustawienia > Łącza transmisji > Tryb USB). Pliki wideo można przechowywać tylko na karcie pamięci.

#### Odtwarzanie wideo

W trybie oczekiwania naciśnij < Menu>, wchodząc w opcję Menu główne > Multimedia > Odtwarzacz wideo.

W trakcie odtwarzania wideo dostępne są następujące przyciski:

| Odtwarzanie obrazu wideo na całym ekranie.                     |
|----------------------------------------------------------------|
| Zakończenie odtwarzania pliku.                                 |
| Dłuższe przytrzymanie umożliwia przemieszczenie w tył w pliku. |
| Dłuższe przytrzymanie powoduje przejście do przodu w pliku.    |
| Pauza lub przywrócenie odtwarzania.                            |
| Regulacja poziomu głośności.                                   |
|                                                                |

## MOJE DANE

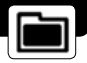

Menu menedżera pliku umożliwia dostęp do muzyki, dzwonków, obrazów, fotografii, zapisu wideo i innych funkcji związanych z pamięcią telefonu lub kartą pamięci. Telefon MAYA obsługuje karty pamięci typu microSD o pojemności do 2 GB.

## Muzyka

Menu to wyświetla pliki muzyczne pobrane lub przeniesione z komputera.

#### Użycie opcji muzycznych

- 1. W trybie oczekiwania naciśnij <Menu>, wchodząc w opcję Menu główne > Moje dane > Pamięć telefonu lub Pamięć karty > Muzyka.
- 2. Podświetl plik muzyczny i naciśnij przycisk <Opcje>, wybierając jedną z następujących opcji:
  - Odtwórz: Odtwarzanie pliku muzycznego.
  - Prześlij przez: Przesłanie pliku muzycznego za pomocą MMS lub Bluetooth.
  - Zmień nazwę: Edycja nazwy pliku muzycznego.
  - Ustaw jako: Pozwala użyć pliku muzycznego jako dzwonka sygnalizującego połączenie przychodzące, dźwięku budzika lub dźwięku terminarza.
  - Szczegóły: Dokładniejsze informacje dotyczące pliku muzycznego.
  - Kopiuj: Kopiowanie muzyki pomiędzy pamięcią telefonu a kartą pamięci.
  - Usuń: Kasowanie pliku muzycznego.
  - Usuń wszystkie: Kasowanie wszystkich plików muzycznych.

## Dzwonki

Menu to wyświetla pliki dźwiękowe pobrane lub przeniesione z komputera.

- 1. W trybie oczekiwania naciśnij <Menu>, wchodząc w opcję Menu główne > Moje dane > Pamięć telefonu lub Pamięć karty > Dzwonki.
- 2. Podświetl plik dźwiękowy i naciśnij przycisk <Opcje>, wybierając jedną z następujących opcji:
  - Odtwórz: Odtwarzanie pliku dźwiękowego.
  - Prześlij przez: Przesyłanie pliku dźwiękowego za pomocą MMS lub Bluetooth.
  - Zmień nazwę: Edycja nazwy pliku dźwiękowego.
  - Ustaw jako: Pozwala użyć pliku dźwiękowego jako dzwonka sygnalizującego zgłaszające się połączenie, dzwonka sygnalizującego odebranie wiadomości, dzwonka budzika lub dzwonka terminarza.
  - Szczegóły: Dokładniejsze informacje dotyczące pliku dźwiękowego.
  - Kopiuj: Kopiowanie pliku dźwiękowego pomiędzy pamięcią telefonu a kartą pamięci.
  - Usuń: Pozwala skasować plik dźwiękowy.
  - Usuń wszystkie: Pozwala skasować wszystkie pliki dźwiękowe.

## Obrazki

Menu to wyświetla obrazy pobrane lub przeniesione z komputera.

- 1. W trybie oczekiwania naciśnij <Menu>, wchodząc w opcję Menu główne > Moje dane > Pamięć telefonu lub Pamięć karty > Obrazki.
- 2. Podświetl obraz i naciśnij przycisk <Opcje>, wybierając jedną z następujących opcji:
  - Podgląd: Podgląd obrazu.
  - Pokaz slajdów: Pozwala na przeglądanie obrazów w formie pokazu slajdów.
  - Prześlij przez: Przesyłanie obrazu za pomocą MMS lub Bluetooth.
  - Zmień nazwę: Pozwala na edycję nazwy obrazu.
  - Szczegóły: Umożliwia podgląd szczegółów obrazu.
  - Kopiuj: Kopiowanie obrazu pomiędzy pamięcią telefonu a kartą pamięci.
  - Usuń: Umożliwia usunięcie wybranego obrazu.
  - Usuń wszystkie: Umożliwia usunięcie wszystkich obrazów.

## Zdjęcia

Menu to umożliwia wyświetlenie wykonanych fotografii.

- 1. W trybie oczekiwania naciśnij <Menu>, wchodząc w opcję Menu główne > Moje dane > Pamięć telefonu lub Pamięć karty > Zdjęcia.
- 2. Podświetl plik z fotografią i naciśnij przycisk <Opcje>, wybierając jedną z następujących opcji:
  - Podgląd: Podgląd zdjęcia.
  - Pokaz slajdów: Pozwala na przeglądanie zdjęcia w formie pokazu slajdów.
  - Prześlij przez: Pozwala na przesyłanie zdjęcia za pomocą MMS lub Bluetooth.
  - Zmień nazwę: Pozwala na edycję nazwy zdjęcia.
  - Szczegóły: Umożliwia podgląd szczegółów zdjęcia.
  - Kopiuj: Kopiowanie fotografii pomiędzy pamięcią telefonu a kartą pamięci.
  - Usuń: Usunięcie pojedynczego zdjęcia.
  - Usuń wszystkie: Usunięcie wszystkich zdjęć.

## Wideo (folder ten istnieje tylko na karcie pamięci)

Menu to wyświetla pliki wideo pobrane lub przeniesione z komputera.

- 1. W trybie oczekiwania naciśnij < Menu>, wchodząc w opcję Menu główne > Multimedia > Pamięć karty > Wideo.
- 2. Podświetl plik wideo i naciśnij przycisk <Opcje>, wybierając jedną z następujących opcji:
  - Odtwórz: Umożliwia odtwarzanie klipów wideo.
  - Prześlij przez: Pozwala na przesyłanie klipów wideo za pomocą MMS lub Bluetooth.
  - Zmień nazwę: Umożliwia edycję nazwy klipu wideo.
  - Szczegóły: Zapewnia podgląd informacji o klipie wideo.
  - Usuń: Umożliwia usunięcie wybranego klipu wideo.
  - Usuń wszystkie: Umożliwia usunięcie wszystkich klipów wideo.

#### Inne

Menu to pozwala przejrzeć listę nieobsługiwanych plików zapisanych w pamięci telefonu lub na karcie pamięci.

- 1. W trybie oczekiwania naciśnij <Menu>, wchodząc w opcję Menu główne > Moje dane > Pamięć telefonu lub Pamięć karty > Inne.
- 2. Podświetl plik i naciśnij przycisk <Opcje>, wybierając jedną z następujących opcji:
  - Prześlij przez: Pozwala na przesyłanie pliku za pomocą MMS lub Bluetooth.
  - Szczegóły: Umożliwia podgląd dokładniejszych informacji o pliku.
  - Usuń: Umożliwia skasowanie pliku.
  - Usuń wszystkie: Umożliwia skasowanie wszystkich plików.

## Status pamięci

Umożliwia sprawdzenie ile pamięci jest zajętej, ile wolnego miejsca pozostało w pamięci telefonu lub na karcie.
# APLIKACJE JAVA

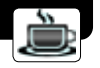

Menu to pozwala uruchomić aplikacje Java zainstalowane w telefonie.

Aplikacje Java stanowią szeroki zbiór zarówno gier, jak i użytecznych programów takich, jak słowniki i inne.

## Instalowanie aplikacji

Aplikacje Java mogą zostać zainstalowane w telefonie wyłącznie poprzez pobranie ich ze stron internetowych. Po kliknięciu na stronie internetowej na plik typu JAR bądź JAD nastąpi proces pobierania, instalowania i optymalizacji aplikacji.

## Uruchamianie aplikacji

- 1. W trybie oczekiwania naciśnij <Menu>, wybierając opcję Menu główne > Aplikacje Java.
- 2. Jeżeli w telefonie zainstalowano aplikacje Java, na ekranie wyświetli się ich lista.
- Po wybraniu jednej z widocznych na liście aplikacji, uruchomienie jej może odbyć się poprzez naciśnięcie Przycisku Wyboru lub wybranie opcji Menu > Uruchom.

## Opcje aplikacji

Wybranie z poziomu listy zainstalowanych aplikacji opcji Menu spowoduje pojawienie się listy dostępnych opcji:

- Przeglądaj: Przegląda pamięć telefonu w poszukiwaniu plików instalacyjnych.
- Informacje o środowisku: Wyświetla informację na temat producenta oprogramowania służącego do uruchamiania aplikacji w telefonie.
- Uruchom: Uruchamia wybraną aplikację.
- Informacje o aplikacji: Wyświetla informacje na temat wybranej aplikacji: jej rozmiar, wersję, dostawcę oraz w przypadku pobrania aplikacji ze strony internetowej, podany jest adres URL tej strony.
- Usuń: Usuwa z pamięci telefonu wybraną aplikację.
- Usuń wszystkie: Usuwa wszystkie aplikacje z pamięci telefonu.
- Uaktualnij: W przypadku pobrania aplikacji ze strony internetowej, nastąpi sprawdzenie czy pod wskazanym adresem URL nie znajduje się nowsza wersja wybranej aplikacji niż aktualnie zainstalowana w telefonie.

- Uwierzytelnienie: pozwala na ustawienie kilku parametrów aplikacji. Po zaznaczeniu Przyciskiem Wyboru pola "Pozwolenie na pakiet programowy [nazwa aplikacji]", wyświetli się pełny opis każdej z możliwych do ustawienia opcji. Opis znajduje się powyżej każdego z ustawień. Opcje, które można edytować to:
  - Połączenie lokalne.
  - Nagrywanie.
  - Przesyłanie wiadomości.
  - Dostęp do sieci.
  - Autostart.

Przy każdym z ustawień do wyboru mamy dwa lub trzy warianty. Są to:

- Zawsze: Wybranie tej opcji spowoduje, iż aplikacja będzie zawsze wykonywać daną operację bez pytania o zgodę użytkownika.
- Zapytaj: W przypadku, gdy aplikacja będzie chciała wykonać jedną z czynności ustawianych w opcjach Uwierzytelnienia, zostanie wyświetlone okno z pytaniem o zgodę użytkownika.
- Nigdy: Dana operacja nie będzie nigdy wykonywana.
- Zmień nazwę: Pozwala na zmianę nazwy wybranej aplikacji.

## PRZEGLĄDARKA WAP

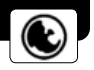

Przeglądarka WAP (Wireless Application Protocol) w telefonie pozwala na bezprzewodowy dostęp do stron internetowych. Za pomocą stron internetowych można uzyskać dostęp do różnorodnych zasobów multimedialnych takich, jak gry, tapety, dzwonki oraz pliki muzyczne.

- 1. W trybie oczekiwania naciśnij <Menu>, wybierając opcję Menu główne > Przeglądarka WAP.
- 2. Na wyświetlaczu pojawią się następujące opcje:
  - Wprowadź URL: Umożliwia edycję i przejście do określonego adresu URL.
  - Zakładki: Umożliwia utworzenie, edycję lub kasowanie oznaczonej strony.
  - WAP Push: Umożliwia sprawdzenie skrytki wiadomości WAP push.
  - Strona główna: Przejście do strony domowej (adres jest stały: http://wap.sferia.pl/).
  - Odśwież stronę: Odświeżenie aktualnie wyświetlanej strony.
  - Historia: Dostęp do historii odwiedzin stron.
  - Zaawansowane: Sprawdzenie lub edycja ustawień WAP, katalogu stron lub pliku pomocy.
  - Wyjdź z przeglądarki: Umożliwia zamknięcie przeglądarki WAP.

# NARZĘDZIA

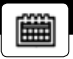

Telefon posiada funkcje pomagające w organizacji dnia codziennego takie, jak Budzik, Terminarz, Kalkulator, Czas na świecie, Stoper, Notatnik, Kalkulator kursów walut oraz Słownik ikon.

## Budzik

Ta opcja menu pozwala ustawić budzik. Typ sygnału dla normalnego budzenia odpowiada ustawieniom typu powiadamiania.

### Ustawienie budzika

- 1. W trybie oczekiwania naciśnij < Menu>, wchodząc w opcje Menu główne > Narzędzia > Budzik.
- 2. Wybierz budzenie ustawiając określone opcje:
  - Czas: Ustawienie godziny budzenia.
  - Tryb budzenia: Umożliwia ustawienie czasu trwania sygnału budzenia.
  - Drzemka: Włącza i wyłącza powtórzenie budzenia po czasie przeznaczonym na rozbudzenie.
  - Włącz/Wyłącz: Umożliwia włączenie lub wyłączenie sygnału budzika.

## Terminarz

Menu to pozwala zapisać terminy, o których chcesz pamiętać. Wprowadzenie zapisu spowoduje, że telefon sygnałem dźwiękowym przypomni o danym zdarzeniu.

1. W trybie oczekiwania naciśnij <Menu>, wchodząc w opcje Menu główne > Narzędzia > Terminarz.

2. Naciśnij przycisk <Opcje> i wybierz jedną z następujących opcji:

- Wybierz datę: Pozwala przejść do określonej daty.
- Lista: Ta opcja menu pozwala przeglądać, wprowadzać i kasować wpisy.

## Kalkulator

Ta opcja menu pozwala wykonywać podstawowe funkcje arytmetyczne takie, jak dodawanie, odejmowanie, mnożenie i dzielenie.

- 1. W trybie oczekiwania naciśnij <Menu>, wchodząc w opcje Menu główne > Narzędzia > Kalkulator.
- 2. Wprowadź liczbę.
- 3. Naciśnij jeden z przycisków nawigacyjnych wywołując funkcję matematyczną, której potrzebujesz.
- 4. Wprowadź drugą liczbę.
- 5. Naciśnij Przycisk Wyboru, wynik działania zostanie wyświetlony.
- 6. Jeżeli zachodzi taka potrzeba, powtórz krok 3, aby kontynuować obliczenia.

## Czas na świecie

Ta opcja menu pozwala ustalić lokalny czas w danym miejscu na świecie.

- 1. W trybie oczekiwania naciśnij <Menu>, wchodząc w opcje Menu główne > Narzędzia > Czas na świecie.
- Na mapie świata naciskając lewy lub prawy oraz górny lub dolny przycisk nawigacyjny wybierz miasto należące do danej strefy czasowej. Wraz z przemieszczaniem linii czasu na wyświetlaczu pokazywane są czas i data w danej strefie czasowej.
- 3. Naciśnij Przycisk Wyboru, zapisując miasto jako lokalną strefę czasową.

## Stoper

- 1. W trybie oczekiwania naciśnij <Menu>, wchodząc w opcje Menu główne > Narzędzia > Stoper.
- 2. W celu uruchomienia stopera, naciśnij przycisk <Start>.
- 3. W celu czasowego zatrzymania odliczania czasu, naciśnij przycisk < Pauza>.
- 4. Naciśnięcie przycisku <Wznów> przywróci odliczanie.
- 5. Naciśnij przycisk <Zeruj>, aby wyzerować stoper.

### Notatnik

Notatnik pozwala na zapisanie krótkich tekstów.

#### Otworzenie notatnika

W trybie oczekiwania naciśnij <Menu>, wchodząc w opcje **Menu główne** > **Narzędzia** > **Notatnik**. Wyświetlona zostanie aktualna lista notatek.

Jeżeli nie ma notatek, naciśnij <Dodaj>, tworząc pierwszą notatkę. Jeżeli chcesz wyświetlić już wprowadzone notatki, to podświetl notatkę, naciśnij **Przycisk Wyboru,** bądź wybierz <Opcje> i zaznacz **Podgląd**. Wcześniej utworzoną notatkę można edytować wybierając **Podgląd** <Opcje> i zaznaczając **Edycja**.

#### Tworzenie notatki

W trybie oczekiwania naciśnij </Nenu>, wchodząc w Menu główne > Narzędzia > Notatnik, naciśnij przycisk </Dodaj>, tworząc notatkę i naciśnij przycisk </Dpcje>, po czym wybierz Zapisz.

#### Opcje notesu

W trybie oczekiwania naciśnij <Menu>, wchodząc w opcje Menu główne > Narzędzia > Notatnik. Naciśnij <Opcje>, zyskując dostęp do poniższych opcji:

- Podgląd: Umożliwia wyświetlenie notatki.
- Dodaj: Umożliwia utworzenie nowej notatki.
- Usuń: Umożliwia skasowanie wybranej notatki.
- Usuń wszystkie: Pozwala skasować wszystkie notatki.

Opcje notesu pojawiają się, gdy utworzona została jedna lub więcej notatek.

## Kalkulator kursów walut

Umożliwia szybkie przeliczanie walut. Opcja ta pozwala wprowadzić kursy walut.

### Opcje kalkulatora kursów walut

- Z: Pozwala wybrać pierwotną walutę.
- Na: Pozwala ustawić walutę, na którą ma być przeliczona suma.
- Kurs: Pozwala edytować kurs waluty.
- Kwota: Pozwala wprowadzić sumę do przeliczenia.
- Wynik: Wartość po przeliczeniu dla wprowadzonej sumy.

L Uwaga: Kursy walut proponowane przez telefon są tylko referencyjne, użytkownik może je edytować, a telefon zapamięta zmiany. Dla prawidłowego obliczenia wyniku upewnij się czy w pozycji Kurs wpisana jest aktualna wartość.

## Słownik ikon

Menu to pozwala sprawdzić znaczenie ikon pojawiających się na pasku ikon.

# USTAWIENIA

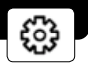

Menu ustawień umożliwia konfigurację różnych ustawień pozwalających dostosować telefon do własnych potrzeb i preferencji. Można również przywrócić ustawienia fabryczne.

# Dźwięki

Posłuż się tym menu dla indywidualnej zmiany sygnału dla połączeń przychodzących, wiadomości SMS, sygnału budzika lub terminarza. Dodatkowo można dostosować profile zmieniając sygnały dzwonka. Patrz strona 16.

## Wyświetlacz

### Tapeta

Opcja pozwala ustawić dowolny obraz jako tapetę wyświetlacza telefonu.

W trybie oczekiwania naciśnij <Menu>, wchodząc do **Menu główne > Ustawienia > Wyświetlacz > Tapeta**, po czym w jedną z następujących opcji:

- Standardowe: Pozwala wybrać jako tapetę obraz fabrycznie zapisany w pamięci telefonu.
- Obrazki: Opcja pozwala wybrać pobrany obraz i ustawić go jako tapetę.
- Zdjęcia: Umożliwia wybranie fotografii jako tapety. W tym katalogu telefon zapisuje wszystkie pliki formatu jpg.

#### Motyw

Pozwala wybrać kolor tematyczny dla stylu wyświetlacza.

W trybie oczekiwania wybierz <Menu>, wchodząc w opcję Menu główne > Ustawienia > Wyświetlacz > Motyw > Czerwony lub Niebieski.

#### Baner

Za pomocą tego menu można wybrać, czy w trybie oczekiwania wyświetlacz pod logo ma wyświetlać ustalony przez użytkownika baner, napis lub informację.

W trybie oczekiwania wybierz <Menu>, wchodząc w opcję Menu główne > Ustawienia > Wyświetlacz > Baner > Włącz (pojawi się okno edycji) lub Wyłącz.

### Wygaszacz ekranu

W trybie oczekiwania naciśnij <Menu>, wchodząc w Menu główne > Ustawienia > Wyświetlacz > Wygaszacz ekranu > Włącz > Wygaszacz ekranu 1/Wygaszacz ekranu 2 lub wybierz Wyłącz, wyłączając funkcję wygaszania ekranu.

#### Podświetlenie

Umożliwia ustawienie czasu trwania podświetlenia telefonu.

W trybie oczekiwania naciśnij <Menu>, wchodząc w Menu główne > Ustawienia > Wyświetlacz > Podświetlenie > 10 s, 20 s, 30 s, 1 min lub Zawsze włączone.

#### Kontrast

Pozwala ustawić kontrast wyświetlacza w sposób odpowiadający warunkom oświetlenia. W trybie oczekiwania naciśnij <Menu>, wchodząc w opcję **Menu główne > Ustawienia > Wyświetlacz > Kontrast**. Zmianę kontrastu można wykonać poruszając suwak za pomocą przycisków nawigacji [Góra/Dół/Lewo/Prawo].

### Ustawienia telefonu

Menu to pozwala zmienić ustawienia języka komunikatów, automatycznej blokady klawiatury, ustawienia wejścia, format czasu oraz czas wyłączenia zasilania.

#### Język

Menu to pozwala ustawić język (polski lub angielski) stosowany do wyświetlania komunikatów tekstowych. W trybie oczekiwania naciśnij przycisk <Menu>, wchodząc w Menu główne > Ustawienia > Ustawienia telefonu > Język > Polski lub Angielski.

#### Automatyczna blokada klawiatury

Użycie tej opcji pozwoli ustawić klawiaturę telefonu tak, aby blokowała się automatycznie po upływie określonego czasu nieaktywności telefonu.

W trybie oczekiwania naciśnij <Menu>, wybierając opcję Menu główne > Ustawienia > Ustawienia telefonu > Blokada klawiatury > 20 s, 30 s, 1 min lub wybierz Wyłącz dla wyłączenia funkcji.

### Tryb edycji tekstu

Menu to umożliwia ustawienie standardowej (domyślnej) metody wprowadzania tekstu przy edycji. W trybie oczekiwania naciśnij </Menu>, wchodząc w opcję Menu główne > Ustawienia > Ustawienia telefonu > Tryb edycji tekstu > pl, Pl, PL, abc, Abc, ABC, en, En, EN, 123.

#### Format czasu

Ustawienie pozwala zmienić format czasu. W trybie oczekiwania naciśnij przycisk <Menu>, wchodząc w Menu główne > Ustawienia > Ustawienia telefonu > Format czasu > 12 godzin lub 24 godziny.

#### Autowyłączanie

Ustawienie to pozwala określić, o której godzinie telefon wyłącza się automatycznie. W trybie oczekiwania naciśnij <Menu>, wchodząc w opcję **Menu główne > Ustawienia > Ustawienia telefonu > Autowyłączanie > Włącz**, **Wyłączony** lub **Ustawienia** (gdzie można zdefiniować zakres funkcji, od jednorazowej po codzienną).

## Ustawienia połączeń

#### Odbieranie połączenia

Ustawienie to pozwala określić metodę odbierania połączeń przychodzących. W trybie oczekiwania naciśnij <Menu>, wchodząc w opcję Menu główne > Ustawienia > Ustawienia połączeń > Odbierz połączenia > Klawiszem Wyślij lub Dowolnym klawiszem.

#### Autoodbieranie

Pozwala ustawić telefon tak, aby odbierał zgłaszające się połączenia automatycznie. W trybie oczekiwania naciśnij <Menu>, wchodząc w opcję Menu główne > Ustawienia > Ustawienia połączeń > Autoodbieranie > Po 5 lub Wyłącz.

🛄 Uwaga: Funkcja ma zastosowanie tylko w wypadku podłączenia zestawu słuchawkowego.

#### Poczta głosowa

Opcja pozwala włączyć lub wyłączyć pocztę głosową.

W trybie oczekiwania naciśnij < Menu>, wchodząc w opcję Menu główne > Ustawienia > Ustawienia połączeń > Poczta głosowa > Włącz/Wyłącz.

#### Przekierowanie połączeń

Ta usługa sieciowa pozwala przekierować połączenia skierowane do tego telefonu na inny numer.

W trybie oczekiwania naciśnij < Menu>, wchodząc w opcję Menu główne > Ustawienia > Ustawienia połączeń > Przekierowanie połączeń.

1. Wybierz opcje funkcji przekazywania połączeń:

- Zawsze: Przekierowane są wszystkie połączenia.
- Gdy zajęty: Połączenia są przekierowane, gdy przez ten telefon prowadzona jest rozmowa.
- Nie odpowiada: Połączenie jest przekierowane, gdy nie zostanie ono odebrane.
- 2. Wybierz typ połączeń, które mają być przekierowane.
- W celu uaktywnienia funkcji przekierowania, wybierz opcję Włącz, natomiast w celu wyłączenia, wybierz opcję Wyłącz.
- 4. Wprowadź numer, do którego połączenia mają być przekierowane i wybierz OK.

#### Połączenie oczekujące

Jeżeli dostawca usług telekomunikacyjnych obsługuje tę funkcję, funkcja informacji o oczekującym połączeniu poinformuje o zgłaszającym się połączeniu nawet wtedy, gdy przez telefon prowadzona jest inna rozmowa. Możesz odebrać, odrzucić lub zignorować zgłaszające się połączenie.

W trybie oczekiwania naciśnij < Menu>, wchodząc w opcję Menu główne > Ustawienia > Ustawienia połączeń > Połączenie oczekujące > Włącz lub Wyłącz.

W celu uaktywnienia funkcji informacji o oczekującym połączeniu, wybierz opcję **Włącz**. W celu wyłączenia, wybierz opcję **Wyłączone**.

W trakcie połączenia naciśnij <Odbierz> lub naciśnij przycisk **Wyślij**, odbierając oczekujące połączenie. Pierwsze połączenie zostaje zawieszone. W celu zakończenia połączenia, naciśnij przycisk **Zakończ**.

#### Sposób wybierania

Posłuż się tym menu dla wybrania sposobu wprowadzania numerów w przypadku realizacji połączenia poprzez wprowadzenie numeru za pomocą klawiatury. W trybie oczekiwania naciśnij <Menu>, wchodząc w opcje: **Menu główne > Ustawienia > Ustawienia połączeń > Sposób wybierania**.

Dostępne są trzy sposoby wybierania: Notatnik, Kolor i Normalny.

## Ograniczenie połączeń

Menu to pozwoli zablokować (czarna lista) lub dopuścić połączenia przychodzące tylko z określonych numerów (biała lista).

### Czarna lista

W celu ustawienia czarnej listy postępuj w następujący sposób:

- 1. W trybie oczekiwania naciśnij <Menu>, wchodząc w opcję Menu główne > Ustawienia > Ograniczenie połączeń > Czarna lista.
- 2. Wyszukaj puste miejsce i naciśnij < Przypisz>.
- Wprowadź numer i naciśnij <OK> lub naciśnij Szukaj wybierając numer z listy kontaktów. Chcac zmienić lub skasować zapis na czarnej liście, użyj dosteonych opcji i wybierz jedna z nasteoujacych opcji:
  - Podglad: Podglad numeru.
  - Edycja: Edycja numeru.
  - Usuń: Usunięcie zapisu.
  - Usuń wszystkie: Usunięcie wszystkich zapisów.

#### Biała lista

W celu ustawienia białej listy postępuj w następujący sposób:

- 1. W trybie oczekiwania naciśnij <Menu>, wchodząc w opcję Menu główne > Ustawienia > Ograniczenie połączeń > Biała lista.
- 2. Wyszukaj puste miejsce i naciśnij < Przypisz>.
- 3. Wprowadź numer i naciśnij <OK> lub naciśnij Szukaj wybierając numer z listy kontaktów.
  - Chcąc zmienić lub skasować zapis na białej liście, użyj dostępnych opcji i wybierz jedną z następujących opcji:
  - Podgląd: Podgląd numeru.
  - Edycja: Edycja numeru.
  - Usuń: Usunięcie zapisu.
  - Usuń wszystkie: Usunięcie wszystkich zapisów.

### Ustawienia

Użyj tego menu dla uaktywnienia lub wyłączenia czarnej i białej listy.

## Łącza transmisji

## Łącze Bluetooth

Użycie funkcji Bluetooth pozwala połączyć telefon bezprzewodowo z innymi urządzeniami Bluetooth i wymieniać dane między nimi.

Technologia Bluetooth pozwala na bezprzewodowe połączenia między wszystkimi urządzeniami zgodnymi z Bluetooth znajdującymi się w odległości do 10 metrów. Ze względu na to, że komunikacja odbywa się z użyciem fal radiowych, telefon i inne urządzenia nie wymagają bezpośredniej linii widzenia.

Uwaga: Technologia Bluetooth pozwala na połączenia bezprzewodowe pomiędzy urządzeniami elektronicznymi i może być wykorzystywana do przesyłania obrazów, nagrań wideo, wizytówek itp. Może być także używana do bezprzewodowych połączeń między produktami, które używają technologii Bluetooth, tak jak komputer lub bezprzewodowy zestaw słuchawkowy. W wypadku urządzeń głośnomówiących mogą wystąpić pewne problemy, jako że aparat nie wspiera pewnych ich funkcji.

#### Ustawienie połączenia Bluetooth

W trybie oczekiwania naciśnij <Menu>, wchodząc w Menu główne > Ustawienia > Łącza transmisji > Łącza Bluetooth i wybierając jedną z następujących opcji:

- Sparowane urządzenia: Pozwala wyszukać inne urządzenie Bluetooth znajdujące się w zasięgu działania. Wybranie opcji <Szukaj> wyświetli listę urządzeń Bluetooth znajdujących się w zasięgu działania. Wyszukaj urządzenie i wybierz Para. W celu uzyskania połączenia między dwoma urządzeniami należy wprowadzić kod dostępu Bluetooth zgodny z drugim urządzeniem. Kod musi być wprowadzony jedynie wtedy, gdy z danym urządzeniem łączymy się po raz pierwszy. Telefon połączy się z danym urządzeniem i możliwe będzie rozpoczęcie przesyłania danych.
- Aktywuj Bluetooth: Pozwala uaktywnić lub wyłączyć funkcję Bluetooth.
- Aktywne urządzenia: Umożliwia sprawdzenie, jakie urządzenia są podłączone.
- Wyszukaj urządzenie audio: Pozwala wyszukać kompatybilne urządzenia audio Bluetooth. Wybierz urządzenie, z którym zamierzasz się połączyć.

#### Ustawienia Bluetooth

Pozwala zdefiniować, jak telefon będzie widziany przez inne urządzenia łączące się poprzez Bluetooth. W trybie oczekiwania naciśnij <Menu>, wchodząc w **Menu główne > Ustawienia > Łącza transmisji > Bluetooth > Ustawienia Bluetooth** i wybierając jedną z następujących opcji:

- Status mojego telefonu: Chcąc, aby telefon był widziany przez inne urządzenia z możliwością połączenia się, wybierz opcję Widoczny, natomiast aby telefon był widoczny wyłącznie dla urządzeń współpracujących w parze, wybierz opcję Ukryty. Praca aparatu w trybie ukrycia jest bezpieczniejsza, gdyż pozwala uniknąć problemów, np. przekazania szkodliwego kodu.
- Nazwa mojego telefonu: Pozwala zmienić nazwę, która widziana jest przez innych użytkowników. Domyślną nazwą jest "MAYA".

#### Wysyłanie danych

Zamiast użyć menu Łącza transmisji, można użyć inne menu telefonu dla przesłania różnego typu danych do innych urządzeń Bluetooth. Przykładowo, plik wideo z folderu Wideo można wysłać poprzez menu Moje dane.

### Odbiór przesyłanych danych

Jeżeli w telefonie aktywna jest funkcja Bluetooth, to można odbierać wizytówki, pliki wideo i innego rodzaju dane przesyłane z innego urządzenia łączonego poprzez Bluetooth.

Zależnie od rodzaju mogą być one przypisywane różnym menu w telefonie. Przykładowo, wizytówki będą zapisane w menu Kontakty.

#### Współpraca z zestawem słuchawkowym Bluetooth

W celu zapewnienia prawidłowej współpracy między telefonem MAYA a zestawem słuchawkowym należy:

1. Naładować zestaw słuchawkowy.

Podłącz ładowarkę do zestawu słuchawkowego i naładuj go. Czas ładowania jest zależny od stopnia rozładowania baterii danego zestawu i wynosi około 2 godzin. Zakończenie ładowania sygnalizowane jest najczęściej zmianą barwy lampki kontrolnej.

2. Połączyć telefon z zestawem słuchawkowym.

Zanim będziesz mógł używać zestawu słuchawkowego, musisz najpierw połączyć go (sparować) z telefonem. W tym celu należy:

Wyłączyć zestaw słuchawkowy i uruchomić go ponownie wprowadzając go jednocześnie w tryb parowania. Dokładny opis wprowadzania zestawu w tryb parowania zawiera dołączona do niego instrukcja obsługi. Najczęściej jednak udaje się wprowadzić zestaw w tryb parowania wciskając i przytrzymując przycisk Włączania/ Wyłączania przez około 10 sekund.

Po tym czasie lampka kontrolna zaczyna świecić ciągle lub też zaczyna migać w miarę szybko przez dłuższy czas – oznacza to, że zestaw przeszedł w tryb parowania. W przypadku problemów należy odszukać właściwy rozdział w instrukcji obsługi zestawu, z którego chcemy skorzystać.

Wybierz w telefonie **Menu Główne > Ustawienia > Łącza transmisji > Łącze Bluetooth > Wyszukaj urządzenie** audio. Pojawi się okno "Wyszukiwanie urządzeń". Następnie po wyświetleniu okna "Znalezione urządzenia", wybierz Twój zestaw słuchawkowy i zatwierdź przyciskiem **Wybierz**. Następnie wpisz kod parowania "**0000**" i wciśnij **OK**. Zestawienie połączenia sygnalizowane jest poprzez przejście lampki kontrolnej zestawu ze świecenia ciągłego na przerywane.

L Uwaga: Kod "0000" jest kodem standardowym bardzo często wykorzystywanym w zestawach słuchawkowych. Nie oznacza to jednak, że w przyszłości nie pojawią się zestawy z innymi kodami autoryzacyjnymi. W takim przypadku kod parowania podany zostanie w dokumentacji dołączonej do zestawu.

Po udanym połączeniu zestawu słuchawkowego z telefonem nie trzeba powtarzać tych czynności za każdym razem, gdy chcemy połączyć te urządzenia. Wystarczy przejść do: **Menu Główne > Ustawienia > Łącza transmisji > Łącze Bluetooth > Sparowane urządzenia**, gdzie wyświetlona będzie lista ostatnio sparowanych urządzeń, a następnie wybrać: **Opcje > Połącz**.

## Tryb USB

Tryb USB służy do przekazywania danych między kartą pamięci włożoną do telefonu a komputerem PC (w celu zapoznania się ze szczegółami przejdź do rozdziału "Współpraca telefonu MAYA z komputerem", strona 54).

- Dysk przenośny: Dla wymiany danych między komputerem PC a kartą pamięci.
- Synchronizacja z PC: Umożliwia połączenie telefonu z PC przy pomocy kabla USB. Niezbędne do tego oprogramowanie PC Sync znajduje się w pudełku z telefonem.

## Zabezpieczenia

Przy pierwszym wejściu w zakładkę należy wprowadzić kod zabezpieczający. Standardowo kodem tym jest "0000". Jeżeli kod ten nie jest prawidłowy, skontaktuj się z dostawcą usług telekomunikacyjnych.

#### Blokada telefonu

Funkcja blokady telefonu chroni przed wykonywaniem połączeń wychodzących przez osoby nieupoważnione lub też przed nieupoważnionym dostępem do informacji zapisanej w telefonie.

Gdy telefon jest zablokowany można uzyskać połączenie z numerem alarmowym zaprogramowanym w pamięci telefonu.

W trybie oczekiwania naciśnij <Menu>, wchodząc w opcję Menu główne > Ustawienia > Zabezpieczenia > Blokada telefonu, zyskując dostęp do następujących opcji menu.

- Blokuj: Umożliwia zablokowanie telefonu.
- Po włączeniu zasilania: Przy każdym włączeniu telefonu wyświetlany jest komunikat o jego zablokowaniu.
- Wyłącz: Wyłączenie blokady telefonu.

### Zarządzanie kodem PIN

W trybie oczekiwania naciśnij <Menu>, wchodząc w opcję Menu główne > Ustawienia > Zabezpieczenia > Zarządzanie kodem PIN, zyskując dostęp do następujących opcji menu.

- Włącz PIN: Umożliwia uaktywnienie ochrony kodem PIN.
- Wyłącz PIN: Umożliwia wyłączenie ochrony kodem PIN.
- Zmiana kodu PIN: Umożliwia zmianę kodu PIN.

Jeżeli zapomnisz którykolwiek z tych kodów, skontaktuj się z dostawcą usług internetowych.

Uwaga: Sprawdzanie kodu PIN jest domyślnie wyłączone. Użytkownik jest w stanie samodzielnie uaktywnić
tę funkcję (Włącz PIN), ale zostanie najpierw poproszony o weryfikację kodu. Domyślny kod PIN to "1111".

### Zmiana kodu zabezpieczającego

Standardowo kodem tym jest "0000".

- 1. W trybie oczekiwania naciśnij <Menu>, wchodząc w opcję Menu główne > Ustawienia > Zabezpieczenia > Zmień kod zabezpieczający.
- 2. Wprowadź czterocyfrowy kod zabezpieczający i naciśnij <OK>.
- 3. Wprowadź nowy kod blokujący (tylko 4 znaki) i naciśnij <OK>.
- 4. Ponownie wprowadź nowy kod zabezpieczający dla weryfikacji i naciśnij <OK>. Po zmianie kodu zabezpieczającego upewnij się, że go pamiętasz. Jeżeli zachodzi taka potrzeba, zapisz go i kartkę przechowuj w miejscu bezpiecznym z dala od telefonu.

### Blokada połączeń

Ta funkcja sieciowa pozwala ograniczyć połączenia.

W trybie oczekiwania naciśnij < Menu>, wchodząc w opcję Menu główne > Ustawienia > Zabezpieczenia > Blokada połączeń oraz w jedno z następujących opcji menu:

- Połączenia przychodzące: Umożliwia włączenie lub wyłączenie ograniczeń dla połączeń odbieranych.
- Połączenia wychodzące: Umożliwia włączenie lub wyłączenie ograniczeń dla połączeń wybieranych.

### Ustawienia fabryczne

Opcja ta pozwala powrócić do fabrycznych ustawień telefonu.

### Formatowanie karty pamięci

Ta opcja menu pozwala wykonać operację formatowania karty pamięci.

# Moje skróty

Do zapisania jako skrót możesz wybrać jedną z następujących opcji menu: Narzędzia, Ustawienia, Budzik, Terminarz, Kalkulator, Stoper lub Gry. Korzystanie z tak zdefiniowanego skrótu możliwe jest po wybraniu w trybie oczekiwania lewego przycisku nawigacji. Standardowym ustawieniem jest Terminarz.

## GRY

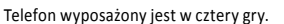

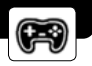

## Bubble

Utworzoną kulką próbuj trafić w górne kulki o tym samym kolorze. W przypadku złączenia trzech lub więcej kulek tego samego koloru, wszystkie te kulki znikają. Do następnego etapu przechodzimy, gdy wszystkie aktualnie widoczne kulki znikną. Klawisze 4 i 6 pozwalają ustawić kąt działka, a przycisk 5 wystrzeliwuje kulkę. Naciśnięcie lewego przycisku funkcyjnego zatrzyma grę, natomiast naciśnięcie prawego przycisku funkcyjnego lub przycisku zasilania spowoduje zapisanie i wyjście z gry.

- Nowa Gra: Rozpoczęcie nowej gry.
- Kontynuuj grę: Kontynuacja gry, która była ostatnio zapisana.
- Wybierz etap: Pozwala na wybór etapu gry.
- Poziom trudności: Pozwala wybrać poziom trudności dla gry.
- Najlepsi: Pozwala wyświetlić listę najlepszych wyników w grze.
- Dźwięk gry: Uaktywnienie lub wyłączenie dźwięków gry.
- Pomoc: Wyświetla tekst pomocy do gry.

### Boxman

Spróbuj kierować Boxman'em za pomocą przycisków: 2, 4, 6, 8 bądź przycisków nawigacyjnych. Zadaniem Boxman'a jest przepchnięcie wszystkich pudełek do miejsca docelowego. Otrzymuje on kolejną misję po zakończeniu aktualnej. Naciśnięcie prawego przycisku funkcyjnego lub przycisku zasilania powoduje zapisanie i wyjście z gry.

- Nowa Gra: Rozpoczęcie nowej gry.
- Kontynuuj grę: Kontynuacja gry, która była ostatnio zapisana.
- Wybierz etap: Pozwala wybrać poziom trudności dla gry.
- Dźwięk gry: Uaktywnienie lub wyłączenie dźwięków gry.
- Pomoc: Wyświetla tekst pomocy do gry.

## Tetris

Do sterowania obiektami służą przyciski: 2, 4, 6, 8 oraz przyciski nawigacji. Wypełnienie spadającymi obiektami wiersza powoduje jego zniknięcie. Gra kończy się, gdy obiekty osiągną górę ekranu. Naciśnięcie prawego przycisku funkcyjnego lub przycisku zasilania powoduje zapisanie i wyjście z gry.

- Nowa Gra: Rozpoczęcie nowej gry.
- Kontynuuj grę: Kontynuacja gry, która była ostatnio zapisana.
- Wybierz poziom: Pozwala wybrać poziom trudności dla gry.
- Najlepsi: Pozwala wyświetlić listę najlepszych wyników w grze.
- Dźwięk gry: Uaktywnienie lub wyłączenie dźwięków gry.
- Pomoc: Wyświetla tekst pomocy do gry.

## Wąż

Prowadź węża tak, aby zjadał pojawiające się przedmioty i równocześnie nie ugryzł siebie. Wąż nie porusza się do tyłu. Do kierowania wężem służą przyciski: 2, 8, 4, 6 bądź przyciski nawigacji. Lewy przycisk funkcyjny pozwala zatrzymać lub kontynuować grę. Naciśnięcie prawego przycisku funkcyjnego lub przycisku zasilania powoduje zapisanie i wyjście z gry.

- Nowa Gra: Rozpoczęcie nowej gry.
- Kontynuuj grę: Kontynuacja gry, która była ostatnio zapisana.
- Wybierz poziom: Pozwala wybrać poziom trudności dla gry.
- Najlepsi: Pozwala wyświetlić listę najlepszych wyników w grze.
- Dźwięk gry: Uaktywnienie lub wyłączenie dźwięków gry.
- Pomoc: Wyświetla tekst pomocy do gry.

# WSPÓŁPRACA TELEFONU MAYA Z KOMPUTEREM

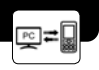

W celu prawidłowej współpracy telefonu MAYA z komputerem, należy kolejno wykonać następujące kroki:

- 1. Zainstalować sterowniki kabla USB.
- 2. Zainstalować program Sferia Mobile Expert.

## Instalacja sterowników umożliwiających komunikację telefonu z komputerem za pomocą kabla USB

Aby zainstalować sterowniki do kabla USB umożliwiające komunikację komputer – telefon, należy:

- 1. Włożyć płytę CD z oprogramowaniem, dołączoną do telefonu, do czytnika płyt CD.
- 2. Podłączyć telefon z komputerem za pomocą kabla USB dołączonego do zestawu.
- 3. Po krótkiej chwili pojawi się okienko Kreator znajdowania nowego sprzętu.

| Kreator znajdowania nowego | a sprzętu                                                                                                    |
|----------------------------|----------------------------------------------------------------------------------------------------|
|                            | Kreator znajdowania nowego<br>sprzętu – Zapraszamy         System Windows wyszuka bieżące i zakłuałzoware<br>opogramowanie, przeszukując ten komputer, dysk instalacyjny<br>CD sprzetu lub witywę Windows Update w sieci Web (za Twoją<br>zgodą).         Przeczstaj nasze zasału zachowania poufności<br>riformaci         Czy system Windows może połączyć się z wityraj Windows<br>Update, aby wyszukać oporgramowanie?         C Tak, tylko tym sazem<br>wrządzenie         M Tak, tekszi za każdym razem, gdy podłączam<br>urządzenie         Nie, nie tym razem         Kilknij przycisk Dolej, aby kontynuować. |
|                            | <wstecz dalej=""> Anuluj</wstecz>                                                                                                    |

Wybieramy opcję Nie, nie tym razem i klikamy przycisk Dalej.

4. W kolejnym oknie Kreatora wybieramy:

| Kreator znajdowania noweg | o sprzętu                                                                                                    |
|---------------------------|----------------------------------------------------------------------------------------------------|
|                           | Ten kreator pomaga zainstalować oprogramowanie dla:<br>Myphone USB Modem 3197<br>Jefli do sprzętu dołączony był instalacyjny<br>dysk CD lub dyskietka, włóż ten nośnik teraz.<br>Co chcesz, oby zrobił kreator?<br>Zainstabij oprogramowanie automatycznie (załecane)<br>Zainstabij z listy lub otvestonej lokatizacji (zaowansowane)<br>Kliknij przycisk Dalej, aby kontynuować. |
|                           | <wstecz dalej=""> Anuluj</wstecz>                                                                                                    |

Zainstaluj z listy lub określonej lokalizacji (zaawansowane) i klikamy przycisk Dalej.

5. Po ukazaniu się kolejnego okna, wybieramy opcję:

| Wybierz opcje wyszukiwania i insta                                                                  | Nacji.                                                                                                 |
|----------------------------------------------------------------------------------------------------|----------------------------------------------------------------------------------------------------|
| Wyszukaj najlepszy sterownik w t                                                                    | ych lokalizacjach                                                                                      |
| Użyj pół wyboru poniżej, aby ogran<br>litóle obejmuje ścieżki lokalne i no<br>znaleziony sterownik. | iczyć lub rozszerzyć zakres wyszukiwania domydnego<br>śniki wymienne. Zainstalowany zostanie najłepszy |
| Przeszukaj nośniki wymieni                                                                          | ne (dyskietka, dysk CD-ROM)                                                                            |
| 🔽 Uwzględnij tę lokalizację w                                                                       | wyszukiwaniu:                                                                                          |
| C:\CDM 2.00.00                                                                                      | Przeglądni                                                                                             |
| C Nie wyszukuj, wybiorę sterownik o                                                                 | do zainstalowania                                                                                      |
| Wybierz te opcję, aby wybrać ster<br>gwaraniuje, że wybrany sterownik                               | ownik urządzenia z listy. System Windows nie<br>będzie najbardziej odpowiedni dla danego sprzętu.      |
|                                                                                                    |                                                                                                    |
|                                                                                                    | (Weters Dalei) Andri                                                                                   |

Wyszukaj najlepszy sterownik w tych lokalizacjach, a następnie Przeszukaj nośniki wymienne i klikamy przycisk Dalej. 6. Kreator rozpocznie poszukiwanie sterowników do kabla USB.

| ator znajdowania nowego spr<br>Czekaj, kreator przepro <del>w</del> adza | zetu<br>1 wyszukiwanie |                 |
|--------------------------------------------------------------------------|------------------------|-----------------|
| Composite USB Dev                                                        | ice                    |                 |
|                                                                          | 9                      |                 |
|                                                                          |                        |                 |
|                                                                          |                        |                 |
|                                                                          | K Wstecz Da            | alej >   Anuluj |

Po krótkiej chwili Kreator rozpozna sterownik i zezwoli na kliknięcie opcji Dalej.

7. W pewnych wersjach systemu Windows ze względów bezpieczeństwa może się pojawić okno potwierdzenia instalacji sterowników.

| Instalac | ja sprzętu                                                                                                    |
|----------|----------------------------------------------------------------------------------------------------|
| <u>.</u> | Oprogramowanie instalowane dla tego urządzenia:<br>My Phone USB Modem 3197<br>nie przeszło testów zgodności z systemem Windows XP umożliwiających                                                                                                    |
|          | uzyskanie logo Windows. [Powiedz mi, dlaczego te testy są ważne.]<br>Kontynuowanie instalacji tego oprogramowania może<br>zakłócić lub zdestabilizować poprawne działanie systemu<br>teraz lub w przyszłości. Firma Microsoft zaleca zatrzymanie<br>teraz tej instalacji i skontaktowanie się z dostawcą sprzętu<br>w celu uzyskania oprogramowania, które pomyślnie przeszło<br>testy zgodności z systemem umożliwiające uzyskanie logo<br>Windows. |
|          | Mimo to kontynuuj ZATRZYMAJ instalację                                                                                                    |

Zamieszczona wersja sterowników jest całkowicie bezpieczna, dlatego klikamy opcję Mimo to kontynuuj.

8. Rozpoczęcie instalacji sterowników.

| Czekaj, kreator instalu | e oprogramowa       | anie       |         | ENT - |
|-------------------------|---------------------|------------|---------|-------|
| My Phone U              | B Modem 3197        |            |         |       |
| Ď                       |                     | 2          | D       |       |
| qcusbse<br>Do C:\W      | sys<br>NDOWS\system | 32\DRIVERS |         |       |
|                         |                     | •          |         |       |
|                         |                     | c Wsterrz  | Dalej > | Archi |

9. Po skończonej instalacji pojawia się okno, w którym wybieramy przycisk Zakończ.

| Kreator znajdowania nowego | o sprzętu                                                                                                    |
|----------------------------|----------------------------------------------------------------------------------------------------|
|                            | Kończenie pracy Kreatora<br>znajdowania nowego sprzętu<br>Kreator zakończył instalowanie oprogramowania dla:<br>My Phone USB Modem 3137 |
| STREET, BOARD              | Kliknij przycisk Zakończ, aby zamknąć kreatora.                                                                                         |
|                            | «Watreez Zakończ Aredui                                                                                                    |

#### Wymagania sprzętowe

Aby skorzystać z programu Sferia Mobile Expert, potrzebny jest odpowiedni kabel USB oraz komputer z zainstalowanym systemem Windows 2000/ 2003/ XP, z procesorem minimum Pentium 300 MHz, z pamięcią RAM minimum 64 MB (zalecane 128 MB) i z dyskiem twardym minimum 64 MB.

#### Instalowanie programu Sferia Mobile Expert

- Aby zainstalować sterowniki wraz z oprogramowaniem umożliwiającym komunikację telefonu z komputerem, należy odnaleźć na dołączonej do zestawu płycie CD plik Setup.exe i uruchomić go.
- 2. Z listy wybrać język, w jakim ma być przeprowadzana instalacja i kliknąć OK.

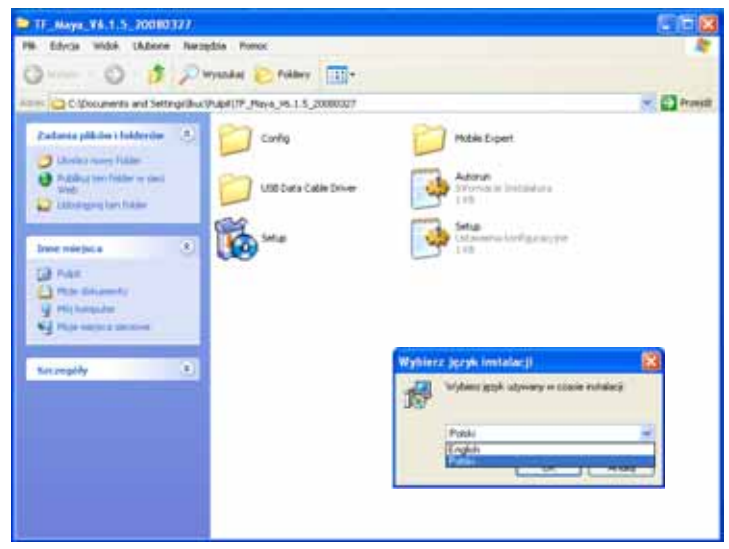

3. Następnie należy zaznaczyć 🖌 kwadrat przy oprogramowaniu, które chce wykorzystać użytkownik.

Po zaznaczeniu: 🔽 🔤 🔤 Po zaznaczeniu: 🔽 🔤 Po zaznaczeniu: V zostanie zainstalowany program Sferia Mobile Expert, który ułatwia zarządzanie telefonem za pomocą komputera.

Jeśli dodatkowo zaznaczymy: 😿 bodat worke taki tru zainstalowany zostanie sterownik do kabla USB (patrz rozdział instalacja sterowników USB, strona 54 ).

4. Po wybraniu opcji, należy kliknąć przycisk (

Spowoduje to wyświetlenie okna instalacyjnego.

# Instalacja oprogramowania

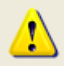

Instalowane oprogramowanie nie przeszło testów zgodności z systemem Windows XP umożliwiających uzyskanie logo Windows. (<u>Powiedz mi, dlaczego te testy są ważne.</u>)

Kontynuowanie instalacji tego oprogramowania może zakłócić lub zdestabilizować poprawne działanie systemu teraz lub w przyszłości. Firma Microsoft zaleca zatrzymanie teraz tej instalacji i skontaktowanie się z dostawcą oprogramowania w celu uzyskania oprogramowania, które pomyślnie przeszło testy

Mimo to kontynuuj

ZATRZYMAJ instalację

Należy kliknąć przycisk Mimo to kontynuuj.

5. Następnie należy kliknąć przycisk Dałej .

| 🕏 Instalacja programu Mobile Expert 📰 🔲 🔀 |                                                                                                    |  |  |  |
|-------------------------------------------|----------------------------------------------------------------------------------------------------|--|--|--|
| Ter Instalacja programu Mo                | Instalator programu:<br>Mobile Expert<br>Instalator programu:<br>Mobile Expert<br>Mobile Expert V6.15.<br>Załeca się zamknięcie wszystkich innych aplikacji przed<br>kontynuowaniem instolacji.<br>Kliknij przycisk "Dalej >', aby kontynuować<br>hib przycisk "Anulu", aby zakończyć instolację. |  |  |  |
|                                           | Dakis Araki                                                                                                    |  |  |  |
|                                           | East > Sure                                                                                                    |  |  |  |

Następnie zaznacz pole jednokrotnego wyboru, aby zaakceptować warunki Umowy Licencyjnej i kliknij przycisk
 Dalejo .

| 🕼 Instalacja programu Mobile Expert 🛛 🔲 🔀                                                                                                    |
|----------------------------------------------------------------------------------------------------|
| Umowa Licencyjna<br>Prosmy o zapoznanie się z warunkami Umowy Licencyjnej                                                                                                    |
| Prosiny o dokładne przeczytanie Umowy Licencyjnej. Aby zainstałować program:<br>Mobile Expert, musisz zaakceptować wszystkie jej warunki.                                                                                                    |
| Mobile Expert Licencja                                                                                                    |
|                                                                                                    |
| Użycie, kopiowanie, transmitowanie, dystybucja lub zainstalowanie<br>oprogramowania Mobile Expert oznaczo akceptacji wszystkich worunków<br>niniejszej Licencji. W przypadku braku akceptacji wszynków niniejszej Licencji nie<br>roleży używać, kopiować, transmitować, dystybuować ani instalować tej kopi<br>oprogramowania Mobile Expert. |
| Ściile zabrania się kopiowania, transmitowania lub dystybucji kopi                                                                                                    |
| <ul> <li>Akceptuję warunki Umowy Licencyjnej</li> <li>Nie akceptuję warunków Umowy Licencyjnej</li> </ul>                                                                                                    |
| Mobiliste - CWatecz Dalej> Anuluj                                                                                                    |

- 7. Po wybraniu katalogu, w którym ma być zainstalowany program Sferia Mobile Expert, kliknij przycisk Dawio
- Następnie użytkownik może zadecydować czy chce, aby na pulpicie znajdowały się skróty programów Sferia Mobile Expert.

| Następnie należy kliknąć przycisk | Dalej> | oraz potwierdzić chęć zainstalowania oprogramowania, klikając |
|-----------------------------------|--------|---------------------------------------------------------------|
| przycisk Instaluj                 |        |                                                               |

9. Na koniec, kliknij przycisk 2404cz , a potem 2200020

## Odinstalowanie programu Sferia Mobile Expert

Aby odinstalować program Sferia Mobile Expert należy:

1. Wybrać **Stari**, a następnie kliknąć Wszystkie programy i odnaleźć na liście zainstalowanych programów: Sferia Mobile Expert i wybrać opcję Odnataku.

|                                    | 婱 Microsoft Update                           | C Power MPH iPod PSP 3/SP AVE MPS WMV Video Converter |                      |
|------------------------------------|----------------------------------------------|-------------------------------------------------------|----------------------|
|                                    | Novy dolument Office                         | TC PoverPack +                                        |                      |
|                                    | Egg. Otwórz dokument: Office                 | CSB File Transfer 1.11A                               |                      |
|                                    | 👙 Gadu-Gadu                                  | 🛅 Winang 🔹 🕨                                          |                      |
|                                    | 2.70                                         | 📸 WARAR. 🔹 🕨                                          |                      |
|                                    | C Alexandra A                                | 🛅 C161 Nobile Expert 🔹                                |                      |
|                                    | m atostat                                    | 📸 C162 Mobile Expert 🔹 🔸                              | 😅 C162 Mobile Expert |
|                                    | m Frankers                                   |                                                       | Zviedž MobTime       |
|                                    | <ul> <li>VouTube Video Downloader</li> </ul> |                                                       | 🥑 Odrstaluj          |
|                                    | m pal                                        |                                                       | 👔 Ponoc              |
| sferia                             | m Del Quid-Set                               |                                                       |                      |
|                                    | Del Wreien                                   |                                                       |                      |
| 🚳 Internet                         | Est +                                        |                                                       |                      |
| Modila Firefox                     | m ey +                                       |                                                       |                      |
| E-mail<br>Hisrosoft Office Outbook | Moden Helper                                 |                                                       |                      |
|                                    | 🛅 Vicella Firefox 🔹                          |                                                       |                      |
| Notatrik                           | C Microsoft Office                           |                                                       |                      |
|                                    | i NetWalting                                 |                                                       |                      |
| Conternat Explorer                 | 🧱 Adobe Reader B                             |                                                       |                      |
| Merosoft Office Excel 2003         | 🥭 Internet Explorer                          |                                                       |                      |
|                                    | 💫 Ponoc adalna                               |                                                       |                      |
| C162 Mobile Expert                 | PowerD/ID                                    |                                                       |                      |
|                                    | <ul> <li>Windows Media Player</li> </ul>     |                                                       |                      |
| Microsoft Office Word 2003         | 🍓 Windows Movie Nakar                        |                                                       |                      |
| 12. Share (Marris Sender)          | DJ-Star(Wersja Jowisz)                       |                                                       |                      |
| The second for the second          | 🛅 Gedu-Gedu 🔸                                |                                                       |                      |
|                                    | Codec Pack +                                 |                                                       |                      |
|                                    | Convert Dac +                                |                                                       |                      |
|                                    | Easy Wireless Net +                          |                                                       |                      |
| Menuthia associativ                | Terter/CAD Pletnan +                         |                                                       |                      |
| wszyscuc programy                  | Caogle Video •                               |                                                       |                      |
|                                    | Martit +                                     |                                                       |                      |
| An Owner of March 1                | Narzędzia administracyjne                    |                                                       |                      |
| 📑 Start 👘 🖬 🖉 🗍                    | PL-2303 USB-Serial Driver +                  |                                                       |                      |

2. Na koniec należy wybrać 📃 🍽

### Wymiana danych między telefonem MAYA a komputerem

Telefon MAYA dysponuje dwiema pamięciami: pamięcią wewnętrzną telefonu (pamięć telefonu) oraz wymienną pamięcią zewnętrzną (karta pamięci). W pamięci telefonu zapisujemy pliki wykorzystując program Sferia Mobile Expert. Natomiast na kartę pamięci zapisujemy pliki podczas pracy telefonu w trybie USB (**Menu Główne > Usta**wienia > Łącza transmisji > Tryb USB > Dysk przenośny). Po instalacji karty pamięci oraz uruchomieniu telefonu w trybie USB, na karcie pamięci powinno znajdować się 7 następujących katalogów:

- Photo folder, w którym znajdują się zdjęcia wykonane za pomocą aparatu wbudowanego w telefon, do których
  mamy dostęp przez wybranie: Menu Główne > Moje dane > Pamięć karty > Zdjęcia. Aby zapisane pliki były obsługiwane przez telefon, muszą być w formacie JPG.
- Video folder, w którym znajdują się filmy wykonane za pomocą kamery wbudowanej w telefon oraz inne pliki wideo, do których mamy dostęp przez wybranie: Menu Główne > Moje dane > Pamięć karty > Wideo. Aby zapisane pliki były obsługiwane przez telefon, muszą być w formacie MP4 lub 3GP.
- Music folder, w którym znajdują się pliki muzyczne, do których mamy dostęp przez wybranie: Menu Główne > Moje dane > Pamięć karty > Muzyka. Aby zapisane pliki były obsługiwane przez telefon, muszą być w formacie MP3 lub AAC.
- Image folder, w którym znajdują się pliki graficzne, do których mamy dostęp przez wybranie: Menu Główne > Moje dane > Pamięć karty > Obrazki. Aby zapisane pliki były obsługiwane przez telefon, muszą być w formacie BMP, GIF, PNG lub JPG.
- Tone folder, w którym znajdują się pliki dźwiękowe, służące do wykorzystania jako dzwonki. Dostęp do nich uzyskujemy przez wybranie: Menu Główne > Moje dane > Pamięć karty > Dzwonki. Aby zapisane pliki były obsługiwane przez telefon, muszą być w formacie MID, MP3 lub QCP.
- Record folder, w którym znajdują się pliki dźwiękowe, nagrane za pomocą dyktafonu wbudowanego w telefon. Dostęp do nich uzyskujemy przez wybranie: Menu Główne > Multimedia > Dyktafon > Lista nagrań. Aby zapisane pliki były obsługiwane przez telefon, muszą być w formacie AMR.
- Unknown folder, w którym znajdują się pozostałe pliki zapisane na karcie, ale nie obsługiwane przez telefon MAYA.
   Dostęp do nich uzyskujemy przez wybranie: Menu Główne > Moje dane > Pamięć karty > Inne.

L Uwaga: Jeżeli w wyniku eksploatacji jeden z powyższych katalogów zostanie usunięty lub uszkodzony, po podłączeniu telefonu do komputera należy sformatować kartę pamięci (Menu Główne > Ustawienia > Zabezpieczenia > Formatowanie karty pamięci) w celu utworzenia odpowiedniej struktury katalogów.

## Zarządzanie zdjęciami i obrazami

### Wymiana zdjęć między pamięcią telefonu a komputerem za pomocą programu Sferia Mobile Expert.

W celu skopiowania zdjęć znajdujących się w pamięci telefonu należy:

Uruchomić program Sferia Mobile Expert, kliknąć na zakładkę **Multimedia** 💕, a następnie wybrać opcję

# Zdjęcia 📷

Do dyspozycji mamy dwa obszary:

- Prawy obszar zawiera listę zdjęć znajdujących się w pamięci telefonu (Menu Główne > Moje dane > Pamięć telefonu > Zdjęcia).
- Lewy obszar jest to aktualnie wybrany katalog naszego komputera.

Aby przenieść wybrane zdjęcie z telefonu do wybranego katalogu na komputerze, należy wybrać je z listy i nacisnąć przycisk 🔄.

W celu skopiowania zdjęć z komputera do pamięci telefonu, należy powtórzyć powyższą procedurę, kopiując w odwrotnym kierunku.

### 🛄 Uwaga: Aby zdjęcia były wyświetlane w telefonie, muszą zostać zapisane w formacie JPG.

### Wymiana obrazów między komputerem a pamięcią telefonu za pomocą programu Sferia Mobile Expert.

Dzięki aplikacji Sferia Mobile Expert istnieje możliwość wymiany plików graficznych między komputerem a pamięcią telefonu. Należy jednak pamiętać, że możemy kopiować tylko pliki o rozszerzeniu **jpg**, **bmp**, **png**, **gif** i rozmiarze nie przekraczającym 5,5 MB. Aby uruchomić menedżera obrazów, należy wybrać zakładkę **Multimedia**, a następnie opcję **Obrazy**.

Do dyspozycji mamy dwa obszary:

- Prawy obszar zawiera listę plików znajdujących się w pamięci telefonu (Główne Menu > Moje dane > Pamięć telefonu > Obrazki).
- Lewy obszar zawiera listę plików w aktualnie wybranym katalogu komputera.

Aby skopiować plik graficzny do katalogu komputera, należy wybrać plik z prawego obszaru i nacisnąć przycisk 😪

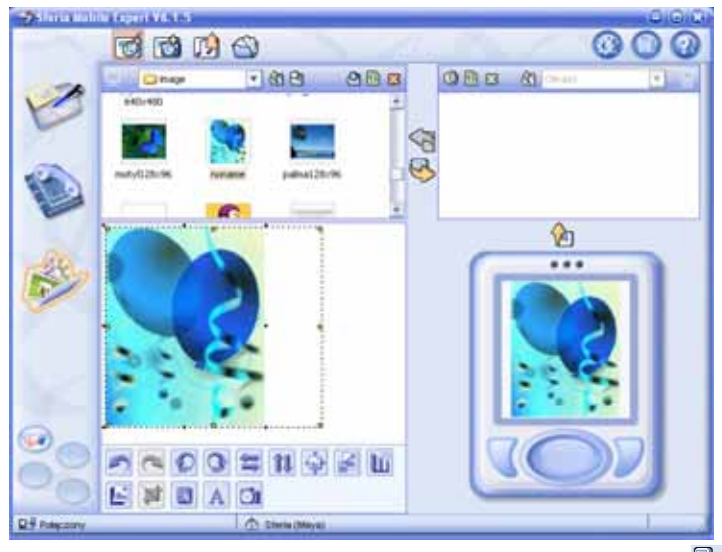

Aby skopiować plik graficzny do telefonu, należy wybrać plik z lewego obszaru i nacisnąć przycisk 🤜

### Dostosowanie wielkości zdjęcia do rozmiarów tapety telefonu.

- Kliknąć na zakładkę Multimedia 🥵, a następnie wybrać opcję Obrazy 🔞.
- Następnie wybrać w lewym górnym oknie interesujący nas obraz. Poniżej widać powiększenie wybranego przez nas obrazu z zaznaczonym konturem wyświetlacza.

Klikając następnie na przycisk możemy rozciągać obrazek do wielkości wyświetlacza telefonu lub poprzez przystosować wielkość obrazka proporcjonalnie do wyświetlacza telefonu. Możliwe są inne operacje na obrazach, szczegółowy opis załączony jest w pomocy programu Sferia Mobile Expert. W prawym dolnym okienku możemy zaobserwować podgląd tapety.

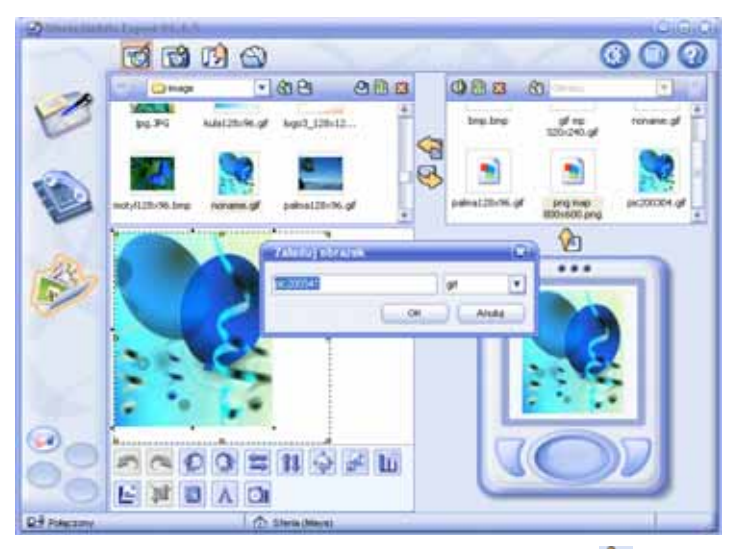

Aby przegrać zmodyfikowany obrazek do pamięci telefonu, należy kliknąć przycisk 2 , a następnie zatwierdzić nazwę nowej tapety za pomocą przycisku OK. Wgrane tapety znajdują się w katalogu (Menu Główne > Moje dane > Pamięć telefonu > Obrazki).

### Wymiana plików graficznych między komputerem a kartą pamięci telefonu w trybie USB.

Podczas pracy w trybie USB istnieje możliwość wymiany zdjęć pomiędzy kartą pamięci telefonu a komputerem. Konieczne jest jednak wcześniejsze zainstalowanie sterowników kabla USB, które instalowane są wraz z programem Sferia Mobile Expert lub instalując oddzielnie sterownik do kabla USB nie korzystając z programu Sferia Mobile Expert. Aby wymieniać pliki graficzne między komputerem a kartą pamięci telefonu w trybie USB należy:

- Podłączyć telefon do komputera przy pomocy kabla USB.
- Wybrać: Menu Główne > Ustawienia > Łącza transmisji > Tryb USB > Dysk przenośny.
- Po wybraniu opcji Dysk przenośny, telefon powinien zostać rozpoznany przez komputer jako wymienny dysk USB, do którego mamy dostęp przez wybranie np.: Mój Komputer > Dysk Wymienny.
- Wybrać: Mój Komputer > Dysk Wymienny, a następnie przejść do folderów odnoszących się do plików graficznych: Photo – folder, w którym znajdują się zdjęcia wykonane za pomocą aparatu wbudowanego w telefon, do których mamy dostęp przez wybranie: Menu Główne > Moje dane > Pamięć karty > Zdjęcia.
  - Image folder, w którym znajdują się pliki graficzne, do których mamy dostęp przez wybranie: Menu Główne > Moje dane > Pamięć karty > Obrazki.
- Otwierając: Mój Komputer > Dysk Wymienny > Image lub Photo, można wymieniać pliki graficzne między komputerem a kartą pamięci telefonu. Aby można było je później przeglądać w telefonie, muszą to być pliki JPG, BMP, PNG lub GIF (dla folderu Photo tylko format JPG) o maksymalnej rozdzielczości 1280x960, oraz zapisać w odpowiednich folderach. Nie należy tworzyć podkatalogów w folderze Image znajdującym się na karcie pamięci telefonu. Istnieje możliwość zapisywania plików w innych folderach, ale pamiętaj, że uniemożliwi to ich przeglądanie w telefonie.
- Aby obejrzeć pliki graficzne na telefonie, należy wybrać: Menu Główne > Ustawienia > Łącza transmisji > Tryb USB > Wyjdź, a następnie wybrać plik spośród zapisanych na karcie pamięci telefonu w katalogu Image. Katalog ten jest dostępny po wybraniu: Menu Główne > Moje dane > Pamięć karty > Obrazki.

### Ściąganie plików graficznych za pomocą przeglądarki WAP.

Przeglądarka WAP umożliwia ściąganie plików graficznych znajdujących się na odwiedzanych stronach. Aby to uczynić należy:

- Uruchomić przeglądarkę WAP, wybierając: Menu Główne > Przeglądarka WAP.
- Uruchomić stronę WAP przez wybranie opcji Wprowadź URL i wpisanie poprawnego adresu URL lub skorzystanie z gotowej zakładki spośród dostępnych po wybraniu opcji Zakładki.
- Po skończonym ładowaniu strony, wybrać Menu.
- Wybrać opcję Zapisz zawartość, a następnie Zapisz obrazek.
- Z listy plików graficznych znajdujących się na stronie wybieramy interesujący nas element.
- Po wybraniu pliku graficznego, wybrać spośród: Pamięć telefonu i Karta pamięci miejsce, w którym zostanie zapisany plik i wcisnąć przycisk OK. Gdy po skończonej operacji zapisywania pojawi się okno z komunikatem Zapisano!, możemy wrócić do listy obrazków wybierając Powrót.

Aby obejrzeć wszystkie zapisane obrazy, należy wybrać: Menu Główne > Moje dane > Pamięć karty > Obrazki.

## Zarządzanie plikami muzycznymi oraz dzwonkami

### Wymiana dzwonków między komputerem a pamięcią telefonu za pomocą programu Sferia Mobile Expert.

Oprogramowanie Sferia Mobile Expert daje możliwość przenoszenia plików dźwiękowych o rozszerzeniu **qcp, mid** oraz **MP3** między komputerem a pamięcią telefonu. Aby uruchomić menadżera plików dźwiękowych, należy wybrać zakładkę **Multimedia**, a następnie opcję **Dźwięki (**).

Do dyspozycji mamy dwa obszary:

- Prawy obszar zawiera listę plików znajdujących się w pamięci telefonu (Menu Główne > Moje dane > Pamięć Telefonu > Muzyka).
- Lewy obszar zawiera listę plików w aktualnie wybranym katalogu komputera.

Aby skopiować plik **\*.qcp**, **\*.mid** lub **\*.mp3** do katalogu komputera, należy wybrać plik z prawego obszaru i nacisnąć przycisk  $\bigcirc$ .

| Statustics   | interesting and the |                 | _   | -   |                              | _            | 000 |
|--------------|---------------------|-----------------|-----|-----|------------------------------|--------------|-----|
|              | <b>T</b>            | 6               |     |     |                              | (            | 300 |
| . 70         | Otre                | · 88            | 980 |     | 000 8                        | Matylea      |     |
| P            | Sherred             |                 |     |     | Shoewer                      |              |     |
| -            |                     |                 |     |     |                              |              |     |
| 12           |                     |                 |     | 2   |                              |              |     |
| -            |                     |                 |     | 200 |                              |              |     |
| alle -       |                     |                 |     | 0   |                              |              |     |
|              |                     |                 |     |     |                              |              |     |
|              |                     |                 |     |     |                              |              |     |
|              |                     |                 | -   |     |                              |              | -   |
| 100          | -                   |                 |     |     | 182W8                        | medt med     |     |
|              | • # # [m m          | **181           | 4 1 |     | Typ Multimeditive<br>Poznice | 15 HIT bytes |     |
| ON           | 0                   |                 |     |     | Case grante                  | 00.04.14     |     |
| R.H Poessoro |                     | C Strees Design | -   |     | -                            |              | 1   |

Aby skopiować plik \*.qcp, \*.mid lub \*.mp3 do katalogu znajdującego się w pamięci telefonu, należy wybrać plik z lewego obszaru i nacisnąć przycisk 🚱.

Skopiowany do pamięci telefonu plik można odsłuchać lub wykorzystać jako dzwonek. Znajduje się on w katalogu: Menu Główne > Moje dane > Pamięć Telefonu > Muzyka.
## Wymiana plików muzycznych między komputerem a kartą pamięci telefonu w trybie USB.

Podczas pracy w trybie USB możliwa jest wymiana plików muzycznych pomiędzy komputerem a kartą pamięci telefonu. Konieczne jest jednak wcześniejsze zainstalowanie sterowników kabla USB, które instalowane są wraz z programem Sferia Mobile Expert lub instalując oddzielnie sterownik do kabla USB nie korzystając z programu Sferia Mobile Expert. Skopiowane pliki można odsłuchać za pomocą wbudowanego w telefon **Odtwarzacza muzyki** lub wykorzystać jako dzwonek. Aby wymieniać pliki muzyczne między komputerem a kartą pamięci telefonu w trybie USB należy:

- Podłączyć telefon do komputera przy pomocy kabla USB.
- Wybrać: Menu Główne > Ustawienia > Łącza transmisji > Tryb USB > Dysk przenośny.
- Po wybraniu opcji Dysk przenośny, telefon powinien zostać rozpoznany przez komputer jako wymienny dysk USB, do którego mamy dostęp przez wybranie np.: Mój Komputer > Dysk Wymienny.
- Wybrać: Mój Komputer > Dysk Wymienny, a następnie przejść do folderów odnoszących się do plików audio: Music – folder, w którym znajdują się pliki muzyczne, do których mamy dostęp przez wybranie: Menu Główne > Moje dane > Pamięć karty > Muzyka.
  - Tone folder, w którym znajdują się pliki dźwiękowe, służące do wykorzystania jako dzwonki. Dostęp do nich uzyskujemy przez wybranie: Menu Główne > Moje dane > Pamięć karty > Dzwonki.
  - Rekord folder, w którym znajdują się pliki dźwiękowe, nagrane za pomocą dyktafonu wbudowanego w telefon. Dostęp do nich uzyskujemy przez wybranie: Menu Główne > Multimedia > Dyktafon > Lista nagrań.
- Otwierając: Mój Komputer > Dysk Wymienny > Music oraz inny dowolny folder znajdujący się na dysku komputera, możemy wymieniać pliki muzyczne między komputerem a kartą pamięci telefonu. Aby można było je później odtworzyć w telefonie, muszą to być pliki formatu MP3 lub AAC. Nie należy tworzyć podkatalogów w folderze Music znajdującym się na karcie pamięci telefonu.
- Aby odsłuchać skopiowane pliki muzyczne w telefonie, należy wybrać: Menu Główne > Ustawienia > Łącza transmisji > Tryb USB > Wyjdź, a następnie wybrać plik spośród zapisanych na karcie pamięci telefonu w katalogu Music. Katalog ten jest dostępny po wybraniu: Menu Główne > Moje dane > Pamięć karty > Muzyka. Można również uruchomić odtwarzacz MP3 przez wybranie opcji: Menu Główne > Multimedia > Odtwarzacz muzyki.

# Ściąganie plików dźwiękowych za pomocą przeglądarki WAP.

Przeglądarka WAP umożliwia ściąganie plików dźwiękowych znajdujących się na odwiedzanych stronach. Aby to uczynić należy:

- Uruchomić przeglądarkę WAP wybierając: Menu Główne > Przeglądarka WAP.
- Uruchomić stronę WAP przez wybranie opcji Wprowadź URL i wpisanie poprawnego adresu URL lub skorzystanie z gotowej zakładki spośród dostępnych po wybraniu opcji Zakładki.
- Po skończonym ładowaniu strony, wybrać odnośnik do interesującego nas pliku dźwiękowego oraz kliknąć OK w celu
  rozpoczęcia pobierania pliku.

- Następnie pojawi się okno z zapytaniem o miejsce zapisu wybranego pliku, do wyboru mamy: Pamięć telefonu lub Karta pamięci. Należy zaznaczyć wybraną lokalizację i kliknąć OK.
- Po skończonej operacji zapisywania pliku, pojawi się okno z komunikatem Zakończono pobieranie.
- Wybierając przycisk Powrót, wracamy do przeglądanej strony.

Aby odsłuchać zapisane pliki dźwiękowe, należy wybrać: Menu Główne > Moje dane > Pamięć telefonu/ Pamięć karty > Dzwonki. Aby pobrane dźwięki wykorzystać jako dzwonki, należy wybrać: Menu Główne > Moje dane > Pamięć telefonu/ Pamięć karty > Dzwonki > Opcje > Ustaw jako > Sygnał dzwonka.

L Uwaga: Aby odsłuchać zapisany plik lub wykorzystać go jako dzwonek, należy wybrać właściwą lokalizację spośród: Pamięć telefonu i Pamięć karty, w zależności od tego, gdzie zapisaliśmy plik.

# Zarządzanie plikami wideo

### Wymiana plików wideo między komputerem a kartą pamięci telefonu w trybie USB.

Istnieje możliwość kopiowania plików wideo pomiędzy komputerem a kartą pamięci telefonu w trybie USB. Konieczne jest jednak wcześniejsze zainstalowanie sterowników kabla USB, które instalowane są wraz z programem Sferia Mobile Expert lub instalując oddzielnie sterownik do kabla USB nie korzystając z programu Sferia Mobile Expert. Aby wymienić pliki wideo miedzy komputerem a kartą pamieci telefonu w trybie USB należy:

- Podłączyć telefon do komputera przy pomocy kabla USB.
- Wybrać: Menu Główne > Ustawienia > Łącza transmisji > Tryb USB > Dysk przenośny.
- Po wybraniu opcji Dysk przenośny telefon powinien zostać rozpoznany przez komputer jako wymienny dysk USB, do którego mamy dostęp przez wybranie np.: Mój Komputer > Dysk Wymienny.
- Wybrać: Mój Komputer > Dysk Wymienny, a następnie przejść do katalogu:
   Video folder, w którym znajdują się filmy wykonane za pomocą kamery wbudowanej w telefon oraz inne pliki wideo, do których mamy dostęp przez wybranie: Menu Główne > Moje dane > Pamięć karty > Wideo.
- Otwierając: Mój Komputer > Dysk Wymienny > Video oraz inny dowolny folder znajdujący się na dysku komputera możemy wymieniać pliki wideo między komputerem a kartą pamięci telefonu. Aby można było je później odtworzyć w telefonie, muszą to być pliki formatu MP4 lub 3GP. Nie należy tworzyć podkatalogów w folderze Video znajdującym się na karcie pamięci telefonu.
- Aby odtworzyć pliki wideo w telefonie, należy wybrać: Menu Główne > Ustawienia > Łącza transmisji > Tryb USB > Wyjdź oraz otworzyć pożądany plik wideo poprzez wybór: Główne Menu > Multimedia > Odtwarzacz wideo > Otwórz.

# Zarządzanie wiadomościami SMS

#### Archiwizacja wiadomości SMS.

- Kliknij 1, aby przejść do interfejsu Menedżera wiadomości SMS.
- W celu archiwizacji wiadomości SMS należy najpierw wyeksportować z pamięci telefonu do programu Sferia Mobile Expert interesujące nas wiadomości. Aby to uczynić, należy zaznaczyć i kliknąć prawym przyciskiem myszy folder Telefon lub Lokalne, a następnie kliknąć polecenie Ściągnij lub kliknąć przycisk interesti przyciskiem myszy folder.

Aby utworzyć kopię zapasową wiadomości SMS, zaznacz i kliknij prawym przyciskiem myszy folder **Telefon** lub **Lokalne** i kliknij polecenie **Eksportuj**, a następnie wybierz ścieżkę do katalogu, w którym zostaną zapisane kopie wiadomości.

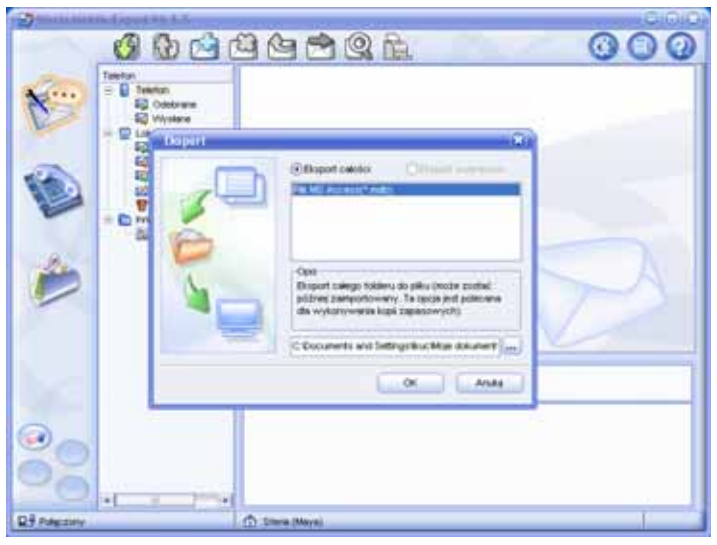

 Aby zaimportować plik kopii zapasowej (.mdb), zaznacz i kliknij prawym przyciskiem myszy folder Telefon lub Lokalne i kliknij polecenie Importuj, a następnie wybierz ścieżkę do katalogu i plik, w którym są zapisane kopie wiadomości.

| China man Lapart St. J.S.                                                                | NO. COMP. AND STRAND CO. | 0.0.0 |
|------------------------------------------------------------------------------------------|--------------------------|-------|
| 🗿 🚯 🖄                                                                                    | <b>460</b> . <b>1</b>    | 000   |
| Takton<br>■ Stemen<br>SQ Oatsure<br>SQ Wystere<br>SQ Wystere<br>SQ Wystere<br>SQ Wystere |                          |       |
| Proceeding                                                                               |                          | A     |
|                                                                                          | Con Merci Alia ACO       |       |
| 80                                                                                       | OK Anda                  |       |
| Q-3 Pressory                                                                             | 1 Ellerin Official       | 1     |

Aby usunąć zaimportowany folder, wybierz go i kliknij prawym przyciskiem myszy Usuń.

## Pisanie SMS-a na klawiaturze komputera.

- Kliknij 100 kontektor kontektor kontek
- Pobierz wiadomości z telefonu do komputera wybierajac przycisk
- Następnie, wybierając folder Telefon i klikając lewym przyciskiem myszy na Skrzynkę nadawczą, widzimy listę SMS-ów nie wysłanych. Aby napisać wiadomość za pomocą klawiatury komputera, należy kliknać przycisk 🛽 W nowym okienku Edytor SMS można tworzyć wiadomości SMS.

Jeśli wiadomości będą dłuższe niż 160 znaków można użyć przycisk 🚈 , za pomocą którego można zobaczyć jak zostanie podzielona wiadomość na części. Po napisaniu wiadomości należy wybrać jedną z możliwości:

- Kliknać przycisk Zapisz, wybrać Telefon, a nastepnie należy wysłać wiadomości do telefonu za pomoca przycisku 🚯 uzyskując do niej dostęp poprzez: Menų Główne > Wiadomości > SMS > Kopie robocze.
- Kliknąć przycisk Wyślij w celu wysłania wiadomości.

# Zarządzanie kontaktami

# Menedżer książki telefonicznej zamieszczonej w programie Sferia Mobile Expert.

- Kliknij 🛸, aby przejść do interfejsu Menedżera książki telefonicznej.
- Wybierz folder: Telefon, Express lub Outlook (w zależności jakiego programu używasz do zarządzania kontaktami), a następnie kliknij prawym przyciskiem i wybierz polecenie **Pobierz** lub kliknij przycisk 🗐 , aby pobrać kontakty do komputera.

Pobrane kontakty można edytować na dwa sposoby:

- Klikając dwukrotnie kontakt.
- Klikając raz na kontakt w celu podświetlenia go, a następnie prawym przyciskiem myszy Edycja, aby przejść do Edytora książki telefonicznej.
- Aby utworzyć nowy kontakt, kliknij prawym przyciskiem i wybierz polecenie Nowy lub kliknij
- Aby usunąć kontakt, wybierz jeden kontakt spośród dostępnych na liście, a następnie kliknij prawym przyciskiem i wybierz polecenie Usuń lub kliknij 🚨. Aby usunąć wszystkie kontakty z jednego folderu, wybierz folder i kliknij prawym przyciskiem Usuń wszystkie.
- Jeśli usunięto kontakty, ale jeszcze ich nie przesłano, można je przywrócić za pomocą następującej metody: Wybierz kontakty i kliknii je prawym przyciskiem, a nastepnie wybierz polecenie **Przywróć** z menu prawego przycisku. Jeśli kontakty zostały już przesłane, opcja Przywróć jest wyłączona.

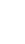

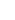

# CZYSZCZENIE I KONSERWACJA

Jeżeli telefon nie funkcjonuje prawidłowo, to prosimy zapoznać się z informacjami zamieszczonymi w poniższej tabeli. Jeśli informacje tu zawarte nie pozwolą na usunięcie problemu, należy skontaktować się z Działem Obsługi Klienta.

| Najczęstsze problemy                                                                     | Sprawdź                                                                                                    |
|------------------------------------------------------------------------------------------|----------------------------------------------------------------------------------------------------|
| Brak ładowania                                                                           | Sprawdź, czy ładowarka jest prawidłowo podłączona do gniazda sieci elektrycznej oraz do gniazdka zasilania telefonu.                                                                                                    |
| Nie można włączyć telefonu                                                               | Sprawdź, czy bateria nie jest rozładowana.<br>Sprawdź, czy bateria jest prawidłowo ładowana.<br>Naciśnij i przytrzymaj przycisk Zasilania/Zakończ odpowiednio długo.                                                                                                    |
| Pomimo włożenia karty telefon nie<br>odczytuje zawartych na niej informacji              | Sprawdź, czy karta została włożona prawidłowo.<br>Sprawdź, czy jest to właściwa karta.                                                                                                    |
| Na wyświetlaczu pojawił się komunikat<br>"Wprowadź kod PUK"                              | Skontaktuj się z biurem obsługi, które poda kod PUK pozwalający<br>odblokować telefon.                                                                                                    |
| Nie można wybrać połączenia<br>telefonicznego                                            | Upewnij się, że numer jest prawidłowy.<br>Sprawdź, czy znajdujesz się w zasięgu sieci.                                                                                                    |
| Niska jakość połączenia                                                                  | Sprawdź, czy poziom sygnału jest wystarczający.<br>Jeżeli znajdujesz się w budynku, podejdź do okna.                                                                                                    |
| Rozmówca informuje, że słabo słyszy<br>Twój głos                                         | Sprawdź, czy mikrofon nie jest zasłonięty.                                                                                                    |
| Odbierany dźwięk jest zbyt słaby                                                         | Sprawdź, czy poziom głośności został ustawiony odpowiednio<br>i ewentualnie zwiększ go.                                                                                                    |
| Telefon odbiera słaby sygnał, którego<br>poziom zwykle w czasie rozmowy<br>jeszcze spada | Sprawdź, czy poziom sygnału odbieranego przez telefon jest<br>wystarczający.<br>Jeżeli występuje brak sygnału, wyszukaj miejsce, gdzie sygnał będzie<br>właściwy.                                                                                                    |
| Na wyświetlaczu pojawia się<br>informacja "Tylko połączenia<br>alarmowe"                 | Sprawdź, czy nie znajdujesz się w miejscu, w którym sygnał jest słaby<br>(w tunelu lub w miejscu otoczonym przez wysokie budynki), zmień<br>miejsce i powtórz próbę.<br>Upewnij się, że dana usługa jest zapewniana przez dostawcę usług<br>telekomunikacyjnych. Jeżeli dana usługa jest oferowana, skontaktuj<br>się z Działem Obsługi Klienta. |

### Urządzenia elektroniczne

Większość nowoczesnych urządzeń elektronicznych jest ekranowanych przed działaniem fal w paśmie radiowym (RF). Jednak niektóre urządzenia mogą nie posiadać wystarczającego ekranowania zabezpieczającego przed działaniem telefonów komórkowych. Skontaktuj się z producentem i dowiedz się więcej.

## Szpitale

- Nie zabieraj telefonu do sal operacyjnych, intensywnej opieki lub pomieszczeń, gdzie przebywają chorzy na serce.
- Nie stosuj telefonu w miejscach opieki zdrowotnej, gdzie stosowanie takich telefonów jest zabronione.
- W przypadku stosowania telefonu w pobliżu osób chorych na serce, zmniejsz poziom głośności dzwonka lub wibracji, tak aby nie niepokoił tych osób.

### Miejsca niebezpieczne

Zawsze wyłączaj telefon, jeżeli znajdujesz się w miejscu potencjalnie nawet zagrożonym wybuchem i przestrzegaj wszelkich znaków i instrukcji. Jakiekolwiek iskrzenie w takich miejscach może wywołać wybuch lub pożar, co może skutkować ciężkimi obrażeniami ciała lub śmiercią.

Użytkownikom zaleca się wyłączenie telefonu na czas tankowania paliwa (na stacji benzynowej). Przypomina się o konieczności obserwowania ewentualnych ograniczeń korzystania z urządzeń radiowych na terenie składów paliwa (magazyny i obszary dystrybucji), zakładów chemicznych oraz w miejscach prowadzenia prac z użyciem materiałów wybuchowych.

Obszary zagrożenia pożarowego są najczęściej, lecz nie zawsze, jasno oznaczone. Należą do nich obszary pod pokładami statków, tereny przewozu chemikaliów czy ich składowania, miejsca, w których jest używany skroplony gaz (jak propan lub butan), np. stacje gazowe, miejsca, gdzie powietrze zawiera chemikalia lub cząsteczki palne takie, jak pył, kurz, składy ziarna lub opiłki metalu i każde inne miejsce, w którym zostałbyś poproszony o wyłączenie silnika samochodu.

## Bezpieczeństwo dzieci

- Zarówno telefon, baterie jak i ładowarka, powinny być umieszczone w miejscu znajdującym się poza zasięgiem dzieci. Nie pozwalaj dzieciom korzystać z telefonu, baterii lub ładowarki bez nadzoru dorosłych.
- Nie pozwalaj dzieciom wkładać baterii do ust, ze względu na zawarte w niej trujące elektrolity.
- Nie pozwalaj dzieciom dotykać małych elementów, ponieważ może to doprowadzić do zadławienia lub uduszenia.

# Środowisko pracy

Stosuj się do wszystkich przepisów i regulacji obowiązujących w miejscu przebywania i zawsze wyłącz telefon, jeżeli jego użytkowanie jest zabronione lub może spowodować zakłócenia lub niebezpieczeństwo. Podłączając telefon lub akcesoria do innych urządzeń najpierw przeczytaj instrukcję obsługi zwracając szczególną uwagę na informacje związane z bezpieczeństwem. Nie podłączaj nieodpowiednich produktów. Tak jak przy innych urządzeniach radiowych, należy pamiętać, że ze względu na bezpieczeństwo pracy oraz sprzętu, a także bezpieczeństwo osób, zaleca się, aby telefon był użytkowany w normalnej pozycji, czyli trzymany przy uchu z anteną skierowaną do tyłu.

### Użytkowanie i konserwacja

- Zarówno telefon jak i wszystkie jego części oraz akcesoria powinny być trzymane w miejscu niedostępnym dla dzieci i zwierząt. Mogą one przypadkowo uszkodzić te elementy, jak również połknąć małe części.
- Telefon powinien być zawsze suchy. Opady, wilgoć, ciecze zawierające minerały mogą powodować korozję układów elektronicznych.
- Nie bierz telefonu mokrymi rękoma. Może to spowodować porażenie prądem, jak również uszkodzenie telefonu.
- Nie używaj, ani nie przechowuj telefonu w miejscach zakurzonych i zabrudzonych, gdyż może to spowodować zablokowanie części ruchomych.
- Nie przechowuj telefonu w miejscach o wysokiej temperaturze. Wysoka temperatura prowadzi do skrócenia czasu użytkowania urządzeń elektronicznych, uszkodzenia baterii lub stopienia pewnych elementów z tworzyw sztucznych.
- Nie przechowuj telefonu w miejscach o niskiej temperaturze. W trakcie nagrzewania telefonu do normalnej temperatury na elementach wewnątrz telefonu może osadzić się wilgoć, która może uszkodzić elementy na płytce elektronicznej.
- Nie rzucaj, nie uderzaj, ani nie narażaj telefonu na wstrząsy. Gwałtowne przeciążenia mogą spowodować przerwanie wewnętrznych obwodów.
- Do czyszczenia telefonu nie stosuj szkodliwych środków chemicznych, rozpuszczalników, a także ostrych detergentów. Wszelkie zabrudzenia wyczyść miękką ściereczką delikatnie zwilżoną w roztworze mydła z wodą.
- Nie maluj obudowy telefonu. Farba może zablokować ruchome elementy uniemożliwiając ich prawidłowe działanie.
- Nie umieszczaj telefonu na urządzeniach grzewczych, ani służących do gotowania takich, jak kuchenka mikrofalowa, piec, grzejnik. Nadmiernie podgrzany telefon może eksplodować.
- Gdy telefon lub baterie ulegną zawilgoceniu, etykieta wskazująca wodę wewnątrz aparatu zmienia kolor. W takim przypadku naprawy nie są objęte gwarancją producenta, nawet jeżeli nie upłynął jeszcze okres gwarancyjny.

## Połączenia ze służbami ratowniczymi

Telefon może służyć do połączeń ze służbami ratowniczymi. Jednak nie można zagwarantować uzyskania połączenia we wszystkich warunkach. W przypadku ważnych połączeń nie można wyłącznie polegać na jednym systemie komunikacji.

### Baterie

- Nigdy nie stosuj ładowarki lub baterii, które są w jakikolwiek sposób uszkodzone.
- Baterie należy stosować wyłącznie w celu do jakiego zostały one przeznaczone.

W przypadku stosowania telefonu w pobliżu stacji nadawczej, zużywa on mniej energii. Siła sygnału oraz parametry operatora znacząco wpływają na zachowanie się aparatu w czasie rozmowy lub pracy w trybie oczekiwania.

- Aparat jest zasilany przez baterie ładowalne. Pełną wydajność nowych baterii uzyskuje się wyłącznie po dwóch lub trzech pełnych cyklach ładowania i rozładowania.
- Czas ładowania zależy od stopnia ich rozładowania, typu baterii oraz użytej ładowarki. Baterie mogą być ładowane
  i rozładowywane setki razy, lecz ich pojemność ulega stopniowemu zmniejszaniu się. Jeżeli czas pomiędzy kolejnymi
  ładowaniami znacząco skróci się, oznacza to konieczność zakupu nowych baterii.
- Pomimo tego, że baterie nie są używane, z czasem powoli rozładowują się.
- Ekstremalne temperatury mogą wpływać na pojemność baterii: mogą one wymagać wcześniejszego ochłodzenia lub podgrzania.
- Nie pozostawiaj baterii w gorącym lub chłodnym miejscu, gdyż może to zmniejszyć jej żywotność lub pojemność. Baterię należy przechowywać w temperaturze pokojowej. Telefon z nadmiernie rozgrzaną lub wychłodzoną baterią może czasowo nie działać, nawet jeżeli jest ona w pełni naładowana. Baterie Li-Ion są szczególnie wrażliwe na temperatury poniżej 0°C (32°F).
- Do ładowania stosuj wyłącznie odpowiednie baterie i ładowarki. Nie pozostawiaj baterii w ładowarce dłużej niż tydzień, gdyż przeładowanie skróci jej żywotność.

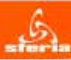

Warszawa, dnia 25 kwietnia 2008r.

Deklaracja Zgodności z Zasadniczymi Wymaganiami

SFERIA S. A z siedzbią w Wenzawse przy u. Pawie 55, 01-030 Warzzwe jako upowaźniony przedstawciel TechFekh Wieless Communicatión Technology (TD. z siedzbią w Tower O.Z. (If Park, Electronic Town, No. 104, Jul Xian Olao Nermi Road, Cheolyong Derict, Beirja, 10016, Chiny, producerta Urzgizema Abonienkiago o maxwe - Maya (dalej, Tefeton) craz Tech-Power International Co., Lid, Chey producerta Ladowarkii Typu TPCA-033060VY (dalej "Ladowarka") w oparciu o przepisy Rozporządzeńa Minatra Interstruktury z wist 50 4.0304 r. w sprawie doktowarka oomr zgodności telekomikałnejnych urządzeń końcowych przeznaczonych do dołączania do zakończeń sieci publicznej i urządzeń radiowych z zesedniczymi wymaganiami oraz ich oznakowania i przepisy dyrektywy RATTE 1990/95EC oraz Rozporządzenia Wielska odopowala, Parcy i Połyki Społcznej z ona 12.030207 r. w sprawe zasedniczych wymagań dla sprzętu elektrycznego i przepisy dyrektywy 73/23/EEC, obwładcza, ze Telefon i Ladowarka odopowatają Zasistiniczym Wymaganiom określonym powolanymi przepisani oraz, że podsale został wymaganiem badarium odowan, lektor przepisyczymi powolanymi przepisani oraz, że oddanie został wymaganiem badarium odowan, lektor przepiszenia powiatywy przepisani oraz, że podsale został wymaganiem badarium odowanie w kontektowanie zakonego zała i doktorze oddanie zastał wzajawym badarium odowanie w kontektowanie zakowanie je przepisy dyretywy 73/23/EEC, obwładcza, że tosław rostał wymaganiem badarium oddawym i przepisanie zakonego zakonego zako

Zgodność z Zasodniczym Wymaganami deblarowana jest w oparou o przechowywaną w siedzbie SFERA 6.4. dokumentację techniczną Tełeforu i tadowanie sporządzoną w 2008 nieu, w tym badania przeprowadzone w 2006 r przez Laboratorium Certyfikacyjne – Phoenix Testab GmbH, Biomnberg, Nemcy potwierzające zgodność Tełefory i Ladowani z następującymi nomami:

EN 50360 2001 EN 301 906-4 V3.2.1.2007 EN 300 328 V1.7 (2006-10) EN 301 489-17 V1.2.1(2002-08) EN 301 489-25 V2.3.2(2006-07) EN 60960-1:2001

Potwierdzeniem zgodności Teleforu i Ładowarki z Zasadniczymi Wymaganiami jest umieszczony na nim znak "CE". Znak umieszczono w 2008 r.

Osoby upowaźnione do reprezentowania SFERIA S.A.

Członek Zarządu

Władystaw Bawiec Prezes Zarządu

587 HILA S.A. - 01-4300 Warmans - 47, Parvis 52 - 147, (1-48-22) 447 43 HI - Eas, (1-48-22) 447 43 HI Wolfein 0 881 139 168 - o-easil information - www.africagl - NP: 525-16-58-258 - RECON 012224420 - KRS.0000246665

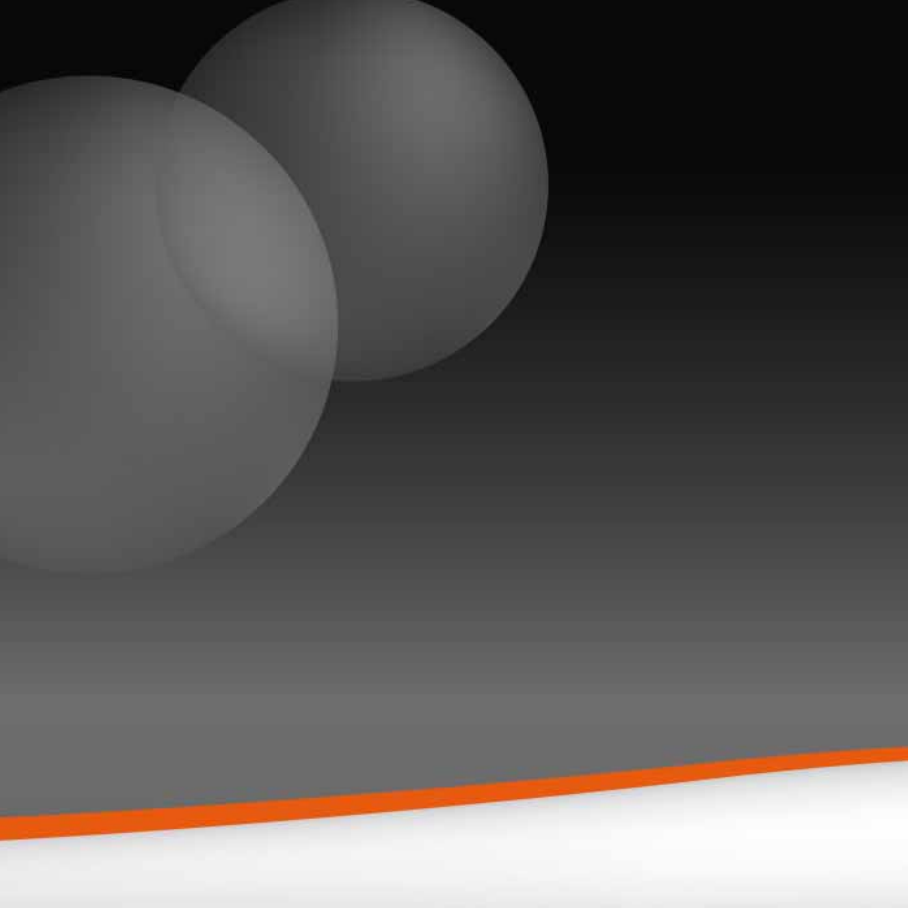